Simulink 是用于动态系统和嵌入式系统的多领域仿真工具和基于 模型的设计工具。对各种时变系统,包括通信、控制、信号处理、视频和图 像处理系统等,Simulink都提供了交互式图形化环境和可定制模块库来 对其进行设计、仿真、执行和测试。

Simulink 提供了一个建立系统仿真模型的图形用户界面,只需单击和拖动鼠标即可实现静态和动态系统以及多速率系统的建模和仿真。构架在 Simulink 基础之上的其他产品扩展了 Simulink 多领域建模功能,也提供了用于设计、执行、验证和确认任务的相应工具。

Simulink 集成于 MATLAB 中,能够将 MATLAB 算法引入仿真模型,也能将仿真结果导出到 MATLAB 中,以便做进一步分析处理。 Simulink 可以直接访问 MATLAB 大量的工具,以便进行算法研发和仿 真分析、数据的可视化、批处理脚本的创建、建模环境的定制以及信号参数和测试数据的定义等。

# 3.1 Simulink 的工作环境

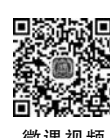

Simulink 的工作环境包括 Simulink 编辑器(Editor)和库 浏览器(Library Browser)。其中,库浏览器提供搭建仿真模 型所需的各种模块(Block);编辑器用于添加和连接模块以搭 建仿真模型。

#### 3.1.1 Simulink 编辑器

打开 Simulink 编辑器的方式有如下几种:

(1) 在 MATLAB 主窗口中,单击"主页"标签下的 Simulink 按钮。

(2) 在 MATLAB 主窗口中,依次单击"主页"标签下的"新建"和 Simulink Model 菜单命令。

- (3) 在命令行窗口输入"simulink"。
- (4) 在当前文件夹窗口右击,在弹出的快捷菜单中依次单击"新建"

和"模型"菜单命令,在当前文件夹中新建一个模型文件。然后,双击该模型文件,即可启动 Simulink编辑器,同时打开该模型文件。

在上述方法中,前面3种方法都将首先打开如图3-1所示的Simulink开始页面(Simulink Start Page)。单击该页面New选项卡中的相应按钮,可以选择创建一个空的模型(Blank Model)和空的子系统(Blank Subsystem)等。此外,在该页面的Examples选项卡中,还提供了大量的仿真模型示例。

| Simulink Start Page                                  |                                                    |                 | - 🗆 🗙      |
|------------------------------------------------------|----------------------------------------------------|-----------------|------------|
| SIMULINK                                             | New                                                | Examples        |            |
| Open                                                 | Search                                             |                 | All 🗸 Q    |
| Recent<br>P⊒ aa.six<br>P⊒ smart_braking.six          | <ul> <li>My Templates</li> <li>Simulink</li> </ul> |                 | Learn More |
| T moving_car.slx<br>P ex5_3_3.slx<br>P ex4 4 2.slx   |                                                    |                 |            |
| <ul> <li>ex5_3_4.six</li> <li>ex3_2_1.six</li> </ul> | Blank Model                                        | Blank Subsystem | + +>       |
| Proiects                                             | ✓                                                  |                 |            |

图 3-1 Simulink 开始页面

在 New 选项卡中单击某个按钮,将打开 Simulink 编辑器,如图 3-2 所示。与 MATLAB主窗口类似,Simulink 编辑器窗口顶部有若干标签,每个标签对应不同的选项卡 工具栏,工具栏中的各工具按钮根据功能分别放在不同的按钮组中。

刚启动 Simulink 时,编辑器窗口顶部有 5 个标签,从左往右依次为 SIMULATION(仿 真)、DEBUG(调试)、MODELING(建模)、FORMAT(格式)和 APPS(应用程序)。在编辑 区的模型中单击选中某模块,还将在最右侧出现 BLOCK(模块)标签。

单击不同的标签,将在下方显示对应的选项卡按钮组工具栏。例如,SIMULATION选项卡中的按钮组工具栏如图 3-3 所示,根据功能将所有的按钮从左往右依次放在 FILE(文件)、LIBRARY(库)、PREPARE(预设)、SIMULATE(仿真)和 REVIEW RESULTS(结果 查看)按钮组中。

最左边的 FILE 按钮组包括 New(新建)、Open(打开)、Save(保存)和 Print(打印)等按钮。每个按钮旁边都有一个下三角形,单击可以弹出下拉列表框,以进一步选择功能。例如,单击 New 按钮旁边的下三角形,在弹出的级联菜单中可以选择 Blank Model、Blank Subsystem 等。

LIBRARY 按钮组中只有一个 Library Browser 按钮,单击可以打开库浏览器。而在 SIMULATE 按钮组中,有控制仿真运行的 Run(运行)和 Stop(停止)等按钮。

#### MATLAB/Simulink系统建模与仿真

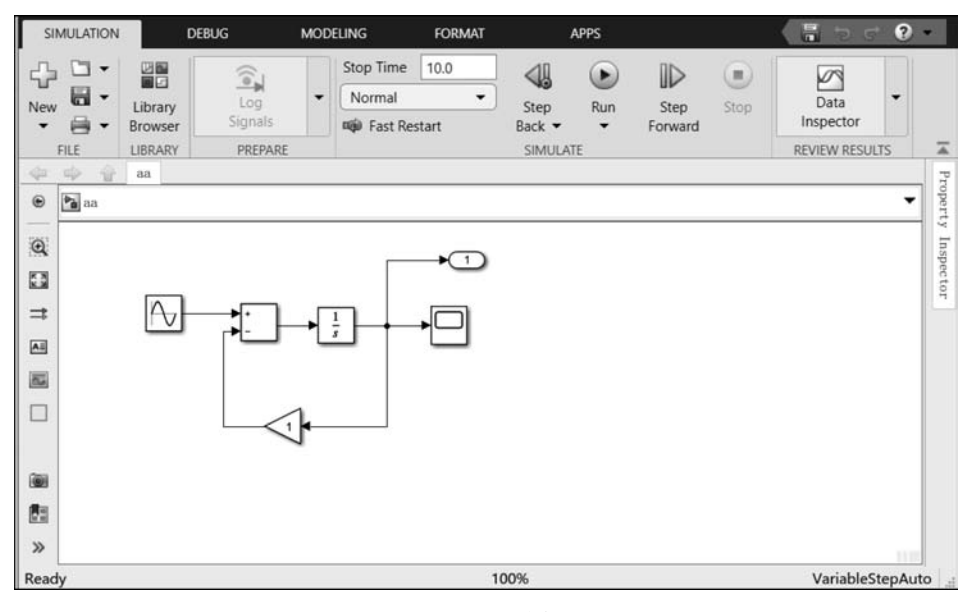

图 3-2 Simulink 编辑器窗口

| SIN | ULATION | 1 | DEBUG   | MODEL   | ING | FORM          | MAT   | APPS   |     |         |      |             | 2   |
|-----|---------|---|---------|---------|-----|---------------|-------|--------|-----|---------|------|-------------|-----|
| 3   | 🔄 Open  | • |         | <u></u> |     | Stop Time     | 10.0  | 41     |     |         |      |             |     |
| New | Save    | • | Library | Log     | •   | Normal        |       | Step   | Run | Step    | Stop | Data        | •   |
| -   | 🖶 Print | • | Browser | Signals |     | niji) Fast Re | start | Back • | *   | Forward |      | Inspector   |     |
|     | FILE    |   | LIBRARY | PREPARE |     |               |       | SIMULA | ΓE  |         |      | REVIEW RESU | LTS |

图 3-3 SIMULINK 选项卡中的工具栏

按钮组工具栏的下方是模型编辑区。编辑区左侧的选项板中提供了很多按钮,以控制 仿真模型的外观并实现模型导航。例如,单击选项板中的 Zoom 按钮,再在编辑区中单击, 可以将编辑区中的仿真模型图进行放大。

### 3.1.2 库浏览器

利用 Simulink 进行系统建模和仿真时,需要用到很多模块(Block),这些模块构成了 Simulink 的模块库。单击 Simulink 编辑器窗口中 SIMULATION 选项卡中的 Library Browser 按钮,即可打开模块库浏览器,如图 3-4 所示。

如果知道模块的名称,可以在库浏览器窗口上面的模块搜索工具栏中输入名称以搜索 所需的模块。如果知道模块所属的库,也可以在库浏览器左侧的列表中找到并打开模块所 属的库,然后在右侧的列表中找到所需模块。

利用库浏览器定位和查找模块,并将其添加到仿真模型中。在库浏览器左侧面板的树形结构中,最下端将显示 Recently Used Blocks,其中列出了最近使用过的模块。这对于快速添加仿真模型中所需的重复模块是非常方便的。

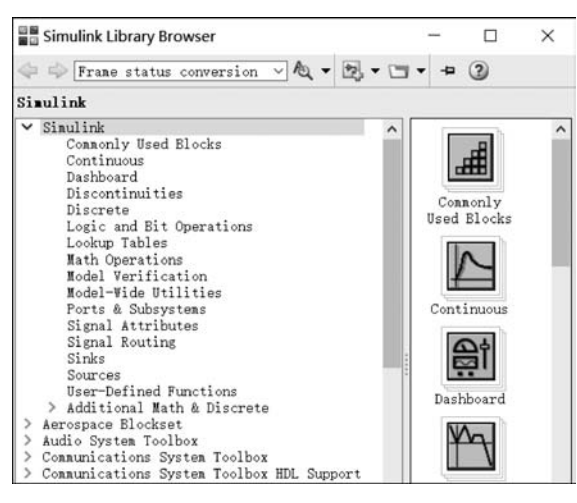

图 3-4 库浏览器

# 3.2 Simulink 建模与仿真的基本过程

下面通过一个简单的仿真模型说明利用 Simulink 实现系统建模和仿真的基本操作 过程。

【例 3-1】 简单模型的创建。搭建如图 3-5 所示的仿真模型,实现将输入的正弦信号整 形后变为周期脉冲信号,并且在同一个示波器中显示两个信号。

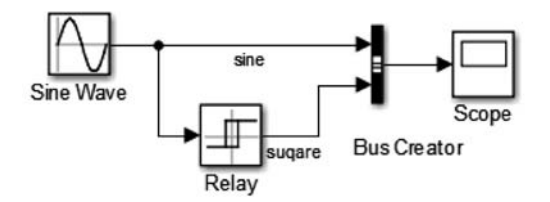

图 3-5 简单模型的创建

首先在 MATLAB 主窗口中选择当前工作文件夹,然后启动并进入 Simulink 编辑器。 刚进入编辑器时,创建的空白仿真模型默认命名为 untitled. slx。单击 Save 按钮,将模型文件保存到当前工作文件夹中,并将文件命名为 ex3\_1. slx。在 Simulink 中,模型文件名后缀 默认为. slx,也可以是. mdl。

## 3.2.1 模块的调入和参数设置

例 3-1 的仿真模型一共有 4 个模块,各模块的名称及其主要参数设置如表 3-1 所示。

第3章

Simulink人门

| 模块名         | 所属库                       | 参数设置                     | 功 能        |
|-------------|---------------------------|--------------------------|------------|
| C W         | <u> </u>                  | Frequency ( rad/s ): $2$ | 为仿真模型产生输入正 |
| Sine wave   | Simulink/ Sources         | * pi                     | 弦波信号       |
| Dalau       | Simulials/Discontinuities | Output when on: 1        | 对输入正弦波信号进行 |
| Relay       | Simulink/ Discontinuities | Output when off: $-1$    | 整形         |
| Pue Creator | Simulials/Signal Douting  | 会粉郑顶附计估                  | 将多路信号合并为一路 |
| bus Creator | Simulink/ Signal Koutine  | 参 <b>奴</b> 仰收款以阻         | 信号         |
| Scope       | Simulink/Sinks            | 参数都取默认值                  | 示波器        |

表 3-1 例 3-1 中模型所需模块及其参数设置

从库浏览器中找到表 3-1 中的各模块,单击选中每个模块并拖入编辑器的合适位置,即 可将模块添加到模型中。通过单击拖动或者选中模块后按方向键可以移动模块位置。单击 拖动模块的边界,可以调节模块的大小。

在编辑器中双击各模块,将弹出模块的参数对话框,可以在对话框中设置各模块的参数。例如,双击 Relay 模块,打开其参数对话框如图 3-6 所示。

| P Block Parameters: Relay                                                                                                    |         |
|----------------------------------------------------------------------------------------------------|---------|
| Relay<br>Output the specified 'on' or 'off' value by comparing the input to th<br>specified thresholds. The on/off state of the relay is not affected<br>input between the upper and lower limits. | e<br>by |
| Main Signal Attributes                                                                                                    |         |
| Switch on point:                                                                                                    | -       |
| eps                                                                                                    | _       |
| Switch off point:                                                                                                    |         |
| eps                                                                                                    |         |
| Output when on:                                                                                                    |         |
| 1                                                                                                    | 4       |
| Output when off:                                                                                                    |         |
| -1                                                                                                    | -1      |
| Input processing: Elements as channels (sample based)                                                                                                    | •       |
| Bnable zero-crossing detection                                                                                                    |         |
| • • • • • • • • • • • • • • • • • • •                                                                                                    | >       |
| OK Cancel Help App                                                                                                    | 1y      |

图 3-6 Relay 模块的参数对话框

注意,在 Simulink 所有模块的参数对话框中,都有对该模块功能的简单介绍。为节省 篇幅,本书对模块的参数对话框都做了适当的缩放裁剪,只列出需要设置和修改的主要 参数。

Relay 模块称为继电器模块,其输入与输出之间的关系具有继电特性。在参数对话框中,Switch on point 和 Switch off point 参数都设为默认值 eps,Output when on 设为默认值 1,Output when off 重新设置为一1。根据这些参数设置,当 Relay 模块的输入大于 0 和 小于 0 时,继电器分别接通和断开,对应的输出分别为 1 和一1,从而实现正弦波的整形。

用同样的方法设置 Sine Wave 模块的 Frequency 参数为 2 \* pi rad/s,其他参数取默认 值,意味着该模块将产生并输出频率为 1Hz、幅度为 1V、初始相位为 0 的正弦波。

#### 3.2.2 模块的连接

调入所有模块后,需要将这些模块相互连接起来以构成完整的仿真模型。大多数模块的一侧或者两侧有尖括号,其中指向模块的尖括号代表模块的输入端子,背离模块的尖括号 代表输出端子。如果用线条将模块 A 的输出端子连接到模块 B 的输入端子,则表示将模块 A 输出的信号送到模块 B。

连接模块的操作有多种方法,下面列举几种典型的情况。

(1) 将光标移动到 Sine Wave 模块右侧的输出端子上,直到光标变为"十"字形。然后, 单击并拖动到 Bus Creator 模块的一个输入端子,松开鼠标。此时,将在两个模块之间添加 一根连线,箭头指示信号流动的方向。

在连接的过程中,Simulink 会根据需要自动对连线进行分段、转折。如果需要自行控制连线的转折点,可以在需要转折处松开一次鼠标,再按住鼠标继续拖动。

(2) 按住 Ctrl 键,依次单击 Relay 和 Bus Creator 模块,即可将这两个模块连接起来。

(3) 拖动示波器模块,当其输入端与 Bus Creator 输出端对齐时,将在两个模块之间显示一条蓝色的水平线。单击该蓝色线,即可将这两个模块连接起来。

### 3.2.3 运行仿真

运行仿真之前需要配置仿真参数,包括数值求解的类型、仿真起始时间和结束时间以及 最大步长。这里假设所有参数都取默认值。

在 Simulink 编辑器菜单中选择 SIMULATION 选项卡中的 Run 命令,即可启动仿真运行。然后,双击 Scope 模块打开示波器窗口,其中将显示正弦波及其整形得到的周期脉冲信号,如图 3-7 所示。

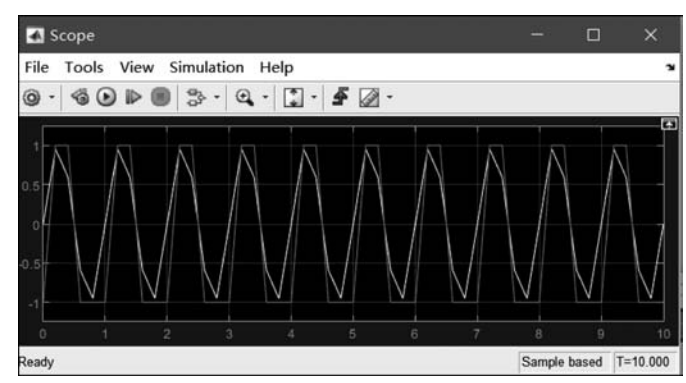

图 3-7 例 3-1 的运行结果

注意到在图 3-7 的波形图中存在如下问题:

- (1)显示的正弦波波形有失真,不是标准的正弦波;
- (2)显示图形的背景颜色为黑色,有些情况下不便于观察;
- (3) 波形曲线没有纵横轴标注等。

这些问题将在后面逐一进行解释,并介绍解决办法。

# 3.3 Simulink 模块库和模块

在 Simulink 中,模块是搭建各种系统仿真模型的基本单位,能够实现仿真模型中某项 特定的运算变换功能。通过添加模块、指定模块的行为,并用信号线将模块相互连接起来, 即可创建 Simulink 仿真模型。

# 3.3.1 Simulink 模块库

Simulink 库浏览器中的模块库可以分为两大类,即 Simulink 基本模块和扩展模块。基本模块位于 Simulink 子库中,如图 3-8 所示,其中有 Sources(信号源模块子库)、Sinks(接收器子库)、Continuous(连续模块子库)等。扩展模块又称为应用工具箱,是针对具体专业或行业的函数包,例如通信系统工具箱(Communications Toolbox)、控制系统工具箱(Control System Toolbox)、DSP 系统工具箱(DSP System Toolbox)等。

这里首先介绍几个常用的 Simulink 基本模块子库及常用模块,各模块的功能和参数设置及其用法可以查阅 MATLAB 帮助系统,附录 B 给出了常用的基本模块速查表。

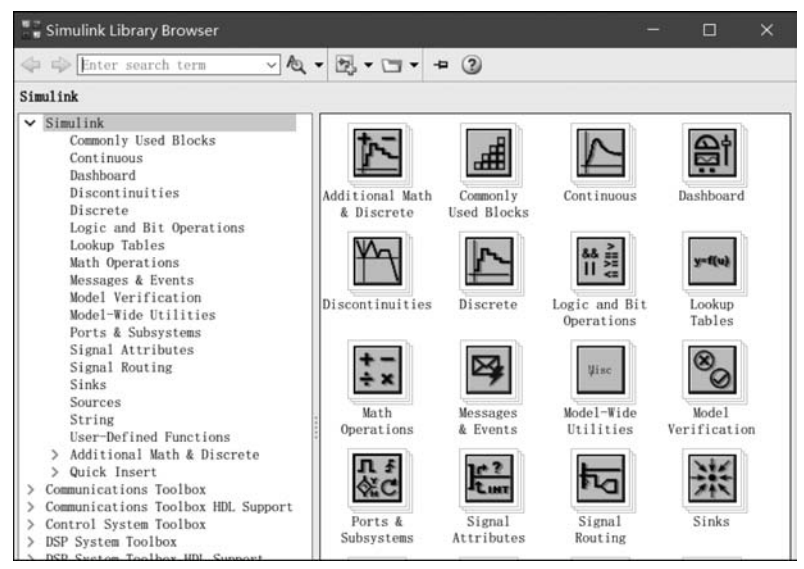

图 3-8 Simulink 模块库

1. 信号源模块子库

信号源(Sources)模块子库中的所有模块实现各种常用信号的产生,这些模块都只有输出端子,没有输入端子,一般用于为仿真模型提供输入激励信号。常用的信号源模块有

(1) Sine Wave: 正弦波信号源模块;

(2) Pulse Generator: 脉冲发生器模块;

(3) Constant、Step、Ramp: 直流信号、阶跃信号和斜坡信号发生器模块;

(4) Signal Generator: 信号发生器模块;

(5) Random Number: 随机整数发生器模块;

(6) From File、From Workspace: 读文件、读工作区模块,从文件或者 MATLAB 工作 区读取信号数据;

(7) Clock、Digital Clock:时钟、数字时钟发生器模块。

2. 接收器模块子库

接收器(Sinks)模块子库中的所有模块用于显示模型的仿真运行结果,所有模块都只有 输入端子,没有输出端子。常用的接收器模块有

(1) Display:数据显示模块,用于以数值数据的形式显示仿真运行结果,例如信号的功率、误码率等;

(2) Scope: 示波器模块,用于显示信号的时间波形;

(3) To File、To Workspace: 写文件、写工作区模块,将运行结果数据保存到文件和 MATLAB 工作区中指定的变量。

3. 数学运算模块子库

数学运算(Math Operations)模块子库中的所有模块用于实现典型的数学运算。常用的数学运算模块有

(1) Add、Substract、Product、Divide: 实现基本的代数四则运算;

(2) Abs: 求输入参数的绝对值;

(3) Gain、Slider Gain: 放大器、滑动增益放大器,将输入参数乘以指定的放大倍数;

(4) Complex to Real-Imag、Complex to Manitude-Angle、Real-Imag to Complex、 Manitude-Angle to Complex: 实现复数实部和虚部、模和辐角之间的相互转换。

4. 逻辑和位操作模块子库

逻辑和位操作(Logic and Bit Operations)模块子库中的模块实现基本的逻辑运算和位操作,主要包括如下模块:

(1) Bit Clear、Bit Set、Bitwise Operator: 二进制位复位、置位、按位操作;

(2) Logical Operator、Relational Operator、Shift Arithmetic: 逻辑运算、关系运算、算

术移位;

- (3) Combinatorial Logic: 组合逻辑运算;
- (4) Compare To Zero、Compare To Constant: 过零比较器、常数比较器;
- (5) Detect Change: 输入信号变化检测器;
- (6) Detect Rise Positive、Detect Fall Negative: 上升沿过零、下降沿过零检测。

#### 3.3.2 模块的参数设置

搭建仿真模型时,将所需模块调入模型编辑区后,需要根据仿真的系统正确设置各模块的参数。模块的参数可以是常数数值、变量或表达式等,而设置模块的参数可以通过模块的 参数对话框、模型数据编辑器、属性检查器和模型资源管理器等各种方法实现。

1. 模块参数设置对话框

在仿真模型中,双击某模块,将立即弹出该模块的参数对话框,通过参数对话框可以对 模块的功能进行简单了解,并对模块的参数进行设置。图 3-9 为 Simulink/Sources 子库中 Sine Wave 模块的参数对话框。

| running for large times (e.g. overflow in absolute | time) occur. |   |
|----------------------------------------------------|--------------|---|
| Parameters                                         |              |   |
| Sine type: Time based                              | -            |   |
| Time (t): Use simulation time                      | •            |   |
| Amplitude:                                         |              | h |
| 1                                                  | :            |   |
| Bias:                                              |              |   |
| 0                                                  | :            |   |
| Frequency (rad/sec):                               |              |   |
| 2*pi                                               |              |   |
| Phase (rad):                                       |              |   |
| 0                                                  | :            |   |
| Sample time:                                       |              |   |
| 0                                                  | :            |   |
| ✓ Interpret vector parameters as 1-D               |              |   |
|                                                    |              |   |

图 3-9 Sine Wave 模块的参数对话框

2. 模型数据编辑器

在 Simulink 编辑器的 MODELING 选项卡中,单击 Model Data Editor(模型数据编辑

第3章

Simulink人门

器)按钮,将在编辑器下方显示模型数据编辑器子窗口。子窗口顶部有5个标签,单击 Parameters(参数)标签,即可在下方的选项卡列表中查看和修改仿真模型中各模块的参数。

对例 3-1 所示的仿真模型,打开的模型数据编辑器子窗口如图 3-10 所示。仿真模型中 共有 4 个模块,但只有 Relay 和 Sine Wave 模块需要设置参数,因此子窗口以列表的形式列 出了这两个模块需要设置的所有参数,每个参数对应一行。单击 Value(参数值)列,即可进 入编辑状态,对该行参数值进行修改和设置。

利用模型数据编辑器可以集中处理仿真模型中的所有模块,不用在模型图中逐个打开对话框进行配置。

| Inports/Outports | Signals Da     | ata Stores | States | Parameters |     |     |
|------------------|----------------|------------|--------|------------|-----|-----|
| Design 🔻 🛱       | G              |            |        |            |     |     |
| Source           | Name           | Value      | Data   | a Type     | Min | Mas |
| Relay            | OnSwitchValue  | eps        |        |            |     |     |
| Relay            | OffSwitchValue | eps        |        |            |     |     |
| Relay            | OnOutputValue  | 1          |        |            |     |     |
| Relay            | OffOutputValue | -1         |        |            |     |     |
| [10] Sine Wave   | Amplitude      | 1          |        |            |     |     |
| Sine Wave        | Bias           | 0          |        |            |     |     |
| Sine Wave        | Frequency      | 2*pi       |        |            |     |     |
| Sine Wave        | Phase          | 0          |        |            |     |     |

图 3-10 模型数据编辑器子窗口

3. 属性检查器

在 Simulink 编辑器的 MODELING 选项卡中,单击 Design 按钮组中的 Property Inspector(属性检查器)按钮,将在编辑器右侧显示属性检查器面板。

为了检查和设置某模块的参数,在仿真模型中单击 指定的模块,将在属性检查器面板中显示出该模块的参数(Parameters)、属性(Properties)和信息(Info)。例如, 在例 3-1 的仿真模型中,单击 Sine Wave 时,属性检查器 面板的显示如图 3-11 所示。

单击该面板中的 Parameters 标签, 立即显示出 Sine Wave 模块的所有参数, 在对应的文本框中可以对这些参数进行设置和修改。

需要注意的是,Simulink 仿真模型中所有的模块参数都可以设置为常数、变量、表达式或者 MATLAB 函数。例如,设置 Sine Wave 模块的 Frequency 参数为

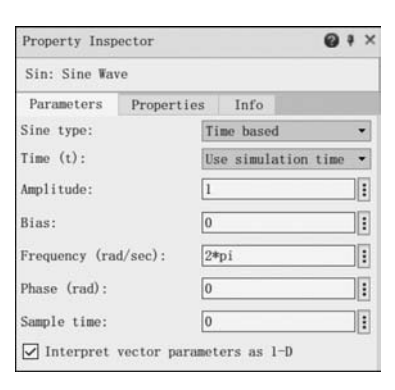

图 3-11 属性检查器面板

"2\*pi\*f",这是一个表达式,其中f为MATLAB工作区中的一个变量。运行时,必须首先用MATLAB命令或者程序代码设置变量f的值,才能启动仿真运行。

4. 模型资源管理器

如果仿真模型比较复杂,模型中的模块比较多,利用前面介绍的方法逐一对模块进行参数设置很不方便。为此,Simulink提供了一个模型资源管理器(Model Explorer),可以很方便地查看、修改和添加模型中的模块。

要打开模型资源管理器,可以采用如下方法:

(1) 在 Simulink 编辑器的 MODELING 选项卡中,单击 Model Explorer 按钮;

(2) 在仿真模型中,右键单击任意一个模块,然后从弹出的快捷菜单中选择 Explore 菜 单命令;

(3) 在 MATLAB 命令行窗口中输入"daexplr"命令。

默认情况下,打开后的模型资源管理器窗口如图 3-12 所示。窗口顶部有一个主工具 栏,其中提供了相关按钮以执行 MATLAB 和 Simulink 的相关命令,例如新建仿真模型、打 开模型文件等。通过勾选 View 菜单下 Toolbars 级联菜单中的 Search Bar 菜单命令,还可 以在主工具栏下方显示一个 Search(搜索)工具栏,用于执行在模型层次结构面板中所选节 点(例如仿真模型)上的搜索操作。

| 🖾 Model Explorer     |                                                    |                                                  |        |              |                          |   |                                       |                                                                     | ×                                          |
|----------------------|----------------------------------------------------|--------------------------------------------------|--------|--------------|--------------------------|---|---------------------------------------|---------------------------------------------------------------------|--------------------------------------------|
| File Edit View Tools | Add Help                                           |                                                  |        |              |                          |   |                                       |                                                                     |                                            |
| 第日 2 6 6 %           |                                                    | • 🗉 • 🚳                                          |        | 1 III        |                          |   |                                       |                                                                     |                                            |
| Search: by Name      | ∨ Na∎                                              | e:                                               |        | 8            | Search                   |   |                                       |                                                                     |                                            |
| Model Hierarchy 🖉 🚾  | Contents                                           | of: ex3_1 (onl                                   | y)     | [            | Filter Contents          |   | Model Pro                             | operties:                                                           | ex3_1                                      |
| Simulink Root        | Column View:                                       | Default                                          | •      | Show Details | <u>6 of 11 object(s)</u> | F | Main                                  | Callba                                                              | cks                                        |
| Base Workspace       | Nome<br>Bus Creator<br>Relay<br>Scope<br>Sine Wave | BlockType<br>BusCreator<br>Relay<br>Scope<br>Sin |        |              |                          |   | Mod<br>Sou<br>La<br>Cr<br>Is<br>Model | del ]<br>arce File:<br>st Saved<br>eated On:<br>Modified<br>Version | F:\系统<br>Mon May<br>Sat Feb<br>no<br>:1.21 |
|                      | > Out1                                             | Outport<br>Outport                               |        |              |                          |   | < Reve                                | rt                                                                  | Help                                       |
| < >>                 | Conten                                             | ts                                               | Search | Results      |                          |   | <                                     |                                                                     | >                                          |

图 3-12 模型资源管理器窗口

工具栏下面共有3个面板,从左往右依次为 Model Hierarchy(模型层次结构)、 Contents(内容)和 Model Properties(模型属性)面板。其中,模型层次结构面板用于导航和 浏览仿真模型和 MATLAB 工作区,内容面板用于显示和修改模型或模块,模型属性面板用 于查看和更改所选对象的属性。

1) 模型层次结构面板

模型层次结构面板以树状形式显示 Simulink 模型的层次结构,在该面板中可以快速浏览和定位模型中的指定模块。

所有的模型层次结构都以 Simulink Root 为根节点,根节点下面有很多子节点。其中,

Base Workspace 子节点表示 MATLAB 工作区,下面的各子节点代表当前打开的所有 Simulink 仿真模型。每个模型节点下面又包括 Model Workspace (模型工作区)、 Configurations(模型配置)和 External Data(外部数据)节点。此外,还可能有其他子节点。 例如,如果一个仿真模型中含有子系统,则将增加一个子节点代表该子系统。

在图 3-13 所示的模型层次结构面板中,根节点下面共有 3 个节点,其中 ex3\_1 和 smart \_braking 节点分别代表当前打开的两个仿真模型。展开 smart\_braking 节点,下面的 Alert system、Proximity sensor 和 Vehicle 节点分别代表一个子系统。而 Vehicle 子节点下面又 有 3 个子节点,代表其中还有 3 个更小的子系统。

由此可见,对于含有多层结构的复杂系统仿真模型,利用模型浏览器可以很方便地查看 模型的层次结构,快速查找模型中的指定模块。此外,在层次结构视图中,右击某个模型或 者子系统节点,可以弹出快捷菜单,单击菜单中的 Open 菜单命令,可以快速打开该节点对 应的仿真模型。

2) 内容面板

内容面板主要由两个选项卡构成,如图 3-14 所示。其中,Contents 选项卡用于显示在 模型层次结构面板中选中节点的对象属性列表,Search Results(搜索结果)选项卡用于显 示通过搜索工具栏执行搜索的结果。

| lode 1                                                                              | Hierarchy                                                                                                    | 0    |
|-------------------------------------------------------------------------------------|----------------------------------------------------------------------------------------------------|------|
| <b>v</b> 1                                                                          | <ul> <li>Simulink Root</li> <li>Base Workspace</li> <li>Read I</li> <li>Configurations</li> <li>Model Workspace</li> </ul> |      |
| <ul> <li>Configurations</li> <li>Model Workspace</li> <li>Metternal Data</li> </ul> |                                                                                                    |      |
| <ul> <li>International smart_braking</li> </ul>                                     | ng                                                                                                    |      |
|                                                                                     | Or Configurations                                                                                                    |      |
| >                                                                                   | External Data                                                                                                    |      |
| >                                                                                   | Alert system                                                                                                    |      |
|                                                                                     | <ul> <li>Proximity sensor</li> <li>Vehicle</li> </ul>                                                                      |      |
|                                                                                     | Brake system                                                                                                    |      |
|                                                                                     | B Engine                                                                                                    |      |
|                                                                                     | Vehicle Dynam                                                                                                    | nics |

图 3-13 模型层次结构面板

图 3-14 内容面板

在两个选项卡中,都以表格的形式显示所选节点对象或者搜索结果。表格的每行代表 一个对象(模块或者子系统),而每列代表对象的一个属性,其中前两列默认为 Name(对象 名)和 BlockType(模块类型)。

3) 模型属性面板

使用模型属性面板可查看和更改在模型层次结构或内容面板中所选对象的属性。默认 情况下,模型属性面板显示在内容面板的右侧。通过 View 菜单中的 Show Dialog Pane 菜 单命令或者主工具栏中的 Dialog View 按钮可以显示或者隐藏该面板。 在模型层次结构面板中选中某个仿真模型,将在模型属性面板中显示该模型的相关信息。在内容面板中单击仿真模型中的某个模块,将在模型属性面板中显示该模块的简要介绍及所有参数,通过该面板即可对所选的模块进行参数检查和设置,如图 3-15 所示。

| Relay                        |                                                                                                    |
|------------------------------|----------------------------------------------------------------------------------------------------|
| Output<br>thresho<br>and low | the specified 'on' or 'off' value by comparing the input to the spec-<br>lds. The on/off state of the relay is not affected by input between<br>er limits. |
| Main                         | Signal Attributes                                                                                                    |
| Switch                       | on point:                                                                                                    |
| eps                          |                                                                                                    |
| Switch                       | off point:                                                                                                    |
| eps                          |                                                                                                    |
| Output                       | when on:                                                                                                    |
| 1                            |                                                                                                    |
| Output                       | when off:                                                                                                    |
| -1                           |                                                                                                    |
| Input p                      | rocessing: Elements as channels (sample based)                                                                                                    |
| and a construction of the    | interester in commern (sumpre surce)                                                                                                    |

图 3-15 模型属性面板

内容面板中列出了模型中的所有模块。单击不同的模块,模型属性面板中显示的内容 将同步刷新。因此,利用模型浏览器对仿真模型中各模块的参数进行设置、检查和修改是相 当方便的。

### 3.3.3 模块的基本操作

从模块库调入仿真模型所需的模块,并根据仿真模型的需要正确设置各模块的参数,然 后将各模块连接起来,即可构成系统的仿真模型。在此过程中,对模块还有一些基本操作。 这里列举几种典型的操作。

1. 模块的移动和翻转

在仿真模型中单击需要移动的模块,通过鼠标拖动即可将模块移动到所需的位置。在 移动过程中,与之相连接的连线也将自动随之移动。

默认情况下,所有模块的输入端子和输出端子分别位于模块图标的左侧和右侧。在连接各模块时,有时很不方便,搭建的仿真模型也不够清晰整洁。为此,可以将模块图标进行旋转、翻转等操作。具体操作方法是:右键单击模块,在弹出的快捷菜单中选择 Rotate & Flip 菜单项;该菜单项下面有若干子菜单命令,可以根据需要选择,从而实现模块的顺时针旋转 90°(Clockwise)、逆时针旋转 90°(Counterclockwise)、翻转 180°(Flip Block)和模块名翻转(Flip Block Name)等操作。

需要注意的是,将模块翻转180°,实际上只是将模块的输入/输出端子交换,分别放到

模块的右侧和左侧;而 Flip Block Name 菜单命令是将默认位于模块图标下面的模块名移动到模块图标的上方显示。

2. 模块的复制和删除

要删除已经调入仿真模型中的某个模块或者某几个模块(模块组),可以单击或者拖动 鼠标选中这些模块,然后直接按 Del 键删除;也可以右击模块,在弹出的快捷菜单中选择 "剪切"菜单命令。

如果一个模块或者模块组在同一个仿真模型中多次用到,可以对其进行复制操作,而不 需要重复从模块库中调入。为此,选中需要复制的模块组以后,在弹出的快捷菜单中选择 "复制"菜单命令即可。

3. 模块及信号线的命名

从模块库中调入的大多数模块都有名字,默认情况下模块名显示在模块图标的下方。 Simulink 中对各模块的命名规则是根据调入的顺序依次命名。例如,一个仿真模型中需要 3 个 Sine Wave 模块,则根据这 3 个模块调入的顺序,依次将其命名为 Sine Wave 1、Sine Wave 2、Sine Wave 3。

为便于阅读仿真模型,直观了解各模块在仿真模型的作用和功能等,通常需要根据仿真 系统的数学模型,对仿真模型中的各模块重新命名。单击模块名称(注意不是模块图标)即 可进入编辑状态,通过键盘对模块进行重命名。

此外,还可以选择是否显示指定模块的名称。首先,单击模块,在 Simulink 编辑器窗口 顶部将出现 BLOCK 标签;在该选项卡中单击 FORMAT 按钮组中的 Auto Name 按钮,在 弹出的下拉菜单中选择 Auto Name(自动命名)、Name On(显示模块名)或 Name Off(隐藏 模块名),即可隐藏或者显示模块名称。

在 Simulink 模型中,用带有箭头的线条表示信号,进而表示各模块之间的数学和连接 关系。为便于区分模型中的各信号,一般根据仿真模型中各信号代表的物理意义对信号进 行命名。右键单击需要命名的信号线,在弹出的菜单中选择 Properties 菜单命令,打开 Signal Properties 对话框,即可设置信号名称;也可以双击信号线直接设置。

4. 模块帮助文档的获取

前面只是简单列举了 Simulink 中常用模块的名称。在搭建仿真模型的过程中,通常需要频繁借助于帮助系统,以详细了解各模块的功能特性、使用方法以及参数设置。

获取指定模块帮助文档的常用方法有如下几种:

(1) 在 MATLAB 帮助系统页面的搜索栏中输入模块名称进入指定模块的帮助页面;

(2) 在仿真模型中右击模块,在弹出的快捷菜单中选择 Help 菜单命令,即可打开 MATLAB 帮助系统,并自动进入该模块的帮助页面,

(3) 在模块的参数对话框中,单击最下面的 Help 按钮,进入该模块的帮助页面。

## 3.4 Simulink 求解器

在 Simulink 中,在指定的时间范围内,以给定的时间间隔(步长, Step)计算系统的状态,这种计算模型状态的过程称为模型的求解。Simulink 提供了一组称为求解器(Solver)的程序,每个求解器都体现了求解模型的特定方法。

### 3.4.1 求解器的分类及选择

Simulink 中所有求解器可以分为固定步长和变步长求解器、连续和离散求解器。针对 具体的仿真模型,通常需要从中选择一种合适的求解器,否则仿真精度不够,甚至仿真运行 结果发生错误。

1. 求解器的分类

根据仿真模型中的状态和仿真运行时所采用的步长,可以将求解器分为连续和离散求 解器、固定步长和变步长求解器。

(1) 固定步长和变步长求解器

根据仿真步长是否固定,可将求解器分为固定步长(Fixed-step)求解器和变步长 (Variable-step)求解器。对固定步长求解器,在仿真运行的整个过程中,步长都保持不变。 对变步长求解器,步长随仿真过程而变化。当模型的状态变化较快时,减小步长以提高精 度;当模型的状态变化较慢时,适当增大步长,可避免不必要的计算步骤,减少计算开销。

(2) 连续和离散求解器

根据仿真模型中的状态是否连续,可以将求解器分为连续(Continuous)求解器和离散 (Discrete)求解器。离散求解器主要用于求解纯离散模型,这种模型中没有连续状态,因此 只需要计算和更新模型在每个时间步内离散状态的值。连续求解器用于求解连续系统,基 于前一个时间步的状态和状态变量的导数,利用数值积分算法来计算模型在当前时间步的 连续状态,并计算模型在每个时间步内离散状态的值。常用的连续求解器及其采用的数值 积分算法如表 3-2 所示。

| 类 型  | 求解器  | 所用算法                      |
|------|------|---------------------------|
|      | ode1 | 欧拉法                       |
|      | ode2 | 改进欧拉法                     |
| 田宁止匕 | ode3 | 二/三阶龙格-库塔法(RK2、RK3)       |
| 回疋少氏 | ode4 | 四阶龙格-库塔法(RK4)             |
|      | ode5 | Dormand-Prince 法(RK5)     |
|      | ode8 | Dormand-Prince 法(RK7、RK8) |

表 3-2 常用的连续求解器及其算法

续表

第 3 章

Simulink人门

| 类 型 | 求解器    | 所用算法                                               |
|-----|--------|----------------------------------------------------|
|     | ode45  | RK4、RK5,是连续系统的默认求解器                                |
| 亦止匕 | ode23  | RK2、RK3,比 ode45 效率高,但精度稍差                          |
| 文少人 | de113  | 亚当斯算法(Adams-Bashforth-Moulton),效率比 ode45 高         |
|     | ode15s | NDFs(Numerical Differentiation Formulas)算法,适用于刚性系统 |

2. 求解器的选择

对于给定的仿真模型,求解器的选择取决于系统的动态特性、求解结果的稳定性、计算 速度和求解器的稳健性。理想情况下,求解器应该能够在合理的时间内解算模型。对于变 步长求解器,求解结果应该在指定的容差范围内。

在实际应用中,每个求解器都不可能满足一个问题的所有需求,因此在选用时通常采用 尝试迭代方法,通过比较不同求解器下的仿真运行结果,选择一种能够以最小的开销获得最 优性能的求解器。

一般情况下,首先选用 auto(自动)求解器。此时,系统自动为仿真模型选择一种固定 或变步长的求解器,并使其步长尽可能大,以提高仿真效率。如果使用自动求解器的仿真结 果不能满足要求,再通过尝试自行选择确定一个合适的求解器。

#### 3.4.2 求解器的参数配置

求解器的参数配置包括求解器的选择、仿真步长的设置等,这些操作主要通过求解器参数配置面板进行。

在 Simulink 编辑器中单击 SIMULATION 标签,在选项卡的 PREPARE 按钮组中选择 Model Settings 按钮,即可打开模型参数配置(Configuration Parameters)对话框。在对 话框左侧列表中单击 Solver 选项,即可进入求解器参数配置面板,如图 3-16 所示。

| G Configuration Parameters: ex                                                                                                | 3_2_1/Configuration (Active)                                   |                                   |                    | -       |   | × |
|----------------------------------------------------------------------------------------------------|----------------------------------------------------------------|-----------------------------------|--------------------|---------|---|---|
| Q Search                                                                                                    |                                                                |                                   |                    |         |   |   |
| Solver                                                                                                    | Simulation time                                                |                                   |                    |         |   |   |
| Data Import/Export<br>Math and Data Types<br>Diagnostics<br>Hardware Implementation<br>Model Referencing<br>Simulation Target | Start time: 0.0<br>Solver selection<br>Type: Fixed-step • Solv | Stop time:<br>ver. auto (Automati | 10<br>c solver sel | ection) | • |   |
|                                                                                                    | ▼ Solver details                                               | ental sample time):               | auto               |         |   | 1 |

图 3-16 求解器参数配置面板

通过求解器参数配置面板主要对求解器的如下参数进行设置。

(1) 仿真时间(Simulation time):设置仿真运行的起始时间(Start time)和结束时间 (Stop time),一般根据需要观察的信号波形时间范围确定。

(2) 求解器的选择(Solver selection):可以选择求解器的类型(Type)为固定步长 (Fixed-step)或者变步长(Variable-step),设置求解器的名称(Solver)为 ode1、ode2 等。

(3) 附加选项(Additional options):选择了求解器后,还需要设置一些附加选项,例如 设置仿真步长。单击面板中 Solver details 左侧的箭头,可以隐藏或者展开显示这些附加 选项。

如果在求解器选项中选择固定步长求解器,则附加选项主要是步长(Fixed-step size); 对变步长求解器,附加选项有最大步长(Max step)、最小步长(Min step)等。

默认情况下,上述附加选项都设为 auto。此时,固定步长和最大步长根据仿真起始时间  $t_{\text{start}}$  和结束时间  $t_{\text{stop}}$  自动确定,即  $h_{\text{max}} = (t_s - t_e)/50$ 。如果由上式得到的步长不能满足要求,则可以自行设置一个合适的步长。

#### 3.4.3 求解器步长与模块采样时间

在 Simulink 中,求解器的步长很大程度上取决于仿真模型中各模块的采样时间参数 (Sample time),通过设置该参数可以控制模块的执行速度,确定模块输出信号的形式(连续 信号或离散信号)等。

模块的采样时间可以在其参数对话框中进行设置。如果设置模块的采样时间参数为 0,则将以所设置的求解器步长执行该模块对应的运算。如果设置模块的采样时间参数为非 零,则求解器以该参数作为步长计算模块的输出。

例如,对 Sine Wave 模块,设置其 Sample time 参数为 0,设置求解器采用固定步长求解器,仿真运行 2s。运行时,将以求解器中的步长参数作为采样时间对正弦波进行采样,得到 正弦波的波形如图 3-17(a)所示。当求解器步长足够小时,可以近似认为得到一个连续的正 弦波。

如果将模块的 Sample time 参数设置为非零值,则将以所设置的采样时间作为求解器的步长,以执行模块的运算和操作。对 Sine Wave 模块,此时可以认为输出一个离散正弦波信号。图 3-17(b)是 Sample time 参数设为 0.1s 的情况。

需要注意以下两点:

(1) 有些模块的输入信号要求必须是离散信号,此时对产生该输入信号的模块,必须设置其 Sample time 参数为非零值,或者将其输出经过 Zero-Order Hold(零阶保持器)模块采样后再送入后续模块。

(2) 不是所有模块都有 Sample time 参数。没有该参数的模块都有隐式采样时间,由 Simulink 根据模块在仿真模型中的上下文来决定。例如,Integrator(积分器)就是一种具有 隐式采样时间的模块,运行时 Simulink 会自动将其采样时间设置为 0。如果该模块的输入 信号来自 Sine Wave 模块,则运行时自动以 Sine Wave 模块的 Sample time 参数作为采样时间。

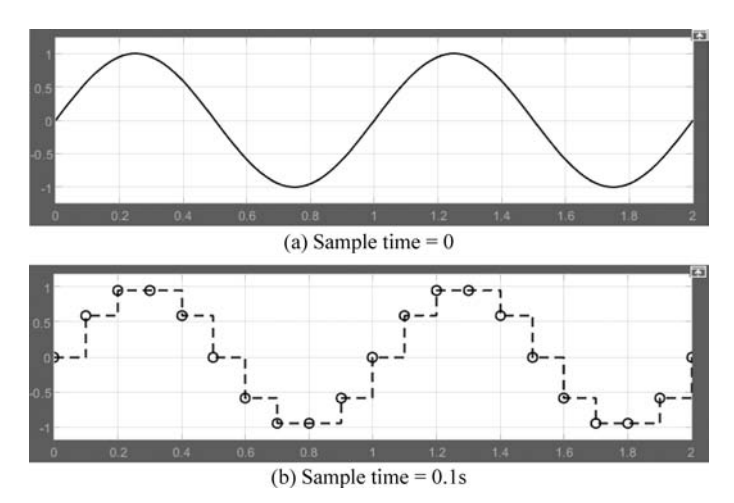

图 3-17 Sine Wave 模块在不同采样时间和求解器步长下的输出波形

# 3.5 仿真运行

搭建好仿真模型并设置模块参数和求解器后,即可启动仿真运行。可以使用工具栏上的按钮实现暂停、继续和停止仿真运行。在仿真过程中,不能更改模型的结构,例如添加或 删除信号线或模块等。

#### 3.5.1 仿真运行方式

Simulink 中对仿真运行过程的控制可以采用两种方式,即通过 Simulink 编辑器中的工具按钮对仿真运行实现交互控制或者通过 MATLAB 程序代码进行程序控制。

1. 交互方式

在 Simulink 编辑器的工具栏中,提供了工具按钮实现仿真运行的交互控制。

1) 启动仿真运行

单击编辑器 SIMULATATION 选项卡中的 Run 按钮,可以启动或继续执行仿真。单击 Step Back 或者 Step Forward 按钮,可以采用步进方式运行仿真。

模型的仿真运行从求解器中指定的 Start time 开始,直到指定的 Stop time 时刻结束。 在仿真运行过程中,编辑器底部会显示仿真完成的百分比和当前仿真时间。

在仿真运行过程中,如果发生错误将停止仿真并显示一条消息。单击编辑器底部的诊 断链接查看相应的消息,以快速准确地定位错误。 2) 仿真运行的暂停和停止

在运行仿真的过程中,Run 按钮将替换为 Pause 按钮。单击该按钮,可以暂停运行仿 真。暂停操作将在执行完当前时间步之后开始,恢复暂停继续运行也只在下一个时间步 发生。

单击工具栏上的 Stop 按钮,可以在完成当前时间步时立即停止仿真。如果设置模型输出数据到文件或工作区,则停止或暂停仿真时将

会执行输出数据的操作。

除了通过上述方法实现仿真运行的启动和 停止以外,在 Sinks 子库中,还提供了一个 Stop Simulation 模块。将该模块添加到仿真模型中, 则当模块的输入不等于零时,将自动停止仿真。

例如,在图 3-18 所示的仿真模型中,当仿真 运行 10s 后,Relational Operator 输出为 1。将该 输出送入 Stop Simulation 模块,则运行 10s 后, 该模块将控制停止仿真运行,从而使 Sine Wave 模块只输出 0~10s 的正弦波形。

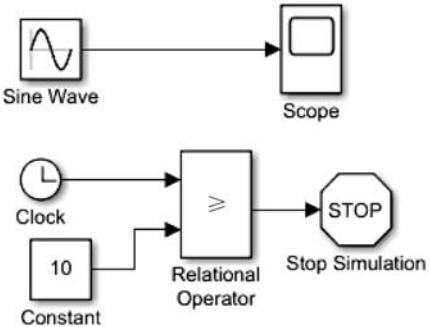

图 3-18 Stop Simulation 模块的使用

2. 程序控制方式

在 Simulink 中搭建好仿真模型并保存为. slx 文件后,可以通过在 MATLAB 命令行窗 口输入命令或者在 MATLAB 程序中插入专用语句以启动仿真模型的运行,这主要通过调用 sim()函数来实现。

1) sim()函数的调用方法

在新版本的 MATLAB 中, sim()函数的一种标准调用格式为

simOut = sim(model,Name,Value)

其中,参数 model 为模型文件名,文件名必须以单引号括起来,不需要写后缀.slx; Name 和 Value 分别为仿真运行的参数。在同一条 sim()调用语句中,可以写出多个"名-值"对参数,也可以省略而采用默认的参数运行仿真。

例如,如下命令:

>> simOut = sim('ex3\_1')

采用默认求解器参数运行名为 ex3\_1. slx 的仿真模型文件。如下命令:

>> sim('ex3\_1', 'Solver', 'ode15s', 'TimeOut', 20)

将采用 ode15s 变步长求解器仿真运行名为 ex3\_1. slx 的模型文件,运行时间为 20s。

执行上述命令后,仿真运行的结果(所有仿真输出,例如运行时间、模型的状态和信号等)将保存到一个 Simulink. SimulationOutput 对象中,并将相关信息显示在命令行窗口。例如,执行上述第一条命令后,将在命令行窗口显示如下信息:

上述信息表示仿真运行后得到两个输出 tout 和 yout,其中 tout 为仿真运行的时间向量,yout 为仿真运行输出的结果。具体输出结果取决于在模型参数配置对话框中通过 Data Import/Export 面板所定义的模型时间、状态和输出,以及仿真模型中使用的 To Workspace 和 Scope 等模块。

2) sim()函数的兼容格式

要向后兼容 MATLAB R2009a 或更早版本,可以使用如下语句调用 sim()函数:

[T,X,Y] = sim(model)
[T,X,Y1,...,Yn] = sim(model)

在上述调用格式中,T 为返回的仿真运行时间向量,X 为返回的模型状态矩阵,Y 为模型的输出矩阵。矩阵Y 中保存的是仿真模型中 Out 模块对应的信号数据。一个仿真模型中如果有多个 Out 模块,则仿真运行后将返回多个输出。此时,矩阵Y 中的每列对应一个输出。也可以采用第二种调用格式,分别列出Y<sub>1</sub>,Y<sub>2</sub> 等。

#### 3.5.2 仿真运行过程

无论是交互方式还是程序控制方式,启动仿真运行后,Simulink将依次执行以下操作。

1. 模型编译

打开仿真模型并启动仿真运行时,将进入仿真运行的第一个阶段,即编译阶段。此时 Simulink 引擎调用模型编译器,将模型编译为可执行文件。在此阶段,编译器将执行如下 操作:

(1) 计算模型的模块参数表达式以确定模块的参数;

(2)确定模型没有显式指定的信号属性,例如名称、数据类型、数值类型和维度,并检查 每个模块输入信号的有效性; (3) 根据属性传播过程将源信号的属性传播到后续模块的输入端;

(4) 执行模块约简优化;

(5) 将虚拟子系统替换为子系统所包含的模块;

(6) 通过基于任务的排序确定模块的执行顺序;

(7) 对于模型中未显式指定采样时间的模块,确定其采样时间。

2. 链接

在此阶段,Simulink引擎为工作区中的信号、状态和运行时参数等分配所需的内存,并 为存储每个模块运行信息的数据结构体分配和初始化内存。

此外,在链接阶段还将创建方法执行列表,根据编译阶段确定的模块执行顺序确定仿真 模型中各函数和方法的最有效调用顺序。

3. 仿真循环

在此阶段,Simulink引擎使用编译和链接阶段提供的仿真模型信息,从仿真开始到结束的时间段内,以固定的时间间隔连续循环地计算系统的状态和输出。

仿真循环可以分为循环初始化和循环迭代两个阶段。其中,初始化在循环开始时只执 行一次,以指定模型系统的初始状态和输出;循环迭代将在仿真运行的每个时间步重复执 行,在每个时间步计算系统的输入、状态和输出值,并且更新仿真模型以反映计算结果。仿 真结束时,将得到系统的输入、状态和输出的最终值。

在仿真循环的每个时间步,Simulink 将执行以下操作。

(1) 计算模型的输出。Simulink 引擎通过调用仿真模型的 Outputs()方法启动此步骤。模型的 Outputs()方法会自动调用模型系统的 Outputs()方法,各 Outputs()方法将按链接阶段确定的顺序依次再调用各模块的 Outputs()方法。在调用各方法的过程中,模型系统的 Outputs()方法将指向模块数据结构体及其 SimBlock 结构体的指针参数传递给每 个模块的 Outputs()方法。其中,SimBlock 数据结构体指向 Outputs()方法计算模块输出 所需的信息,包括输入缓冲区和其输出缓冲区的位置。

(2) 计算模型的状态。Simulink 引擎通过调用求解器来计算模型状态。如果模型只有 离散状态,Simulink 将调用用户设置的离散求解器。求解器计算得到模型采样时间所需时 间步的大小,然后按照链接阶段确定的顺序调用各模块的 Update()方法。如果模型只有连 续状态,Simulink 引擎将调用模型的 Derivatives()方法,或者进入子时间步(微步)子循环。 在子循环中,重复调用模型的 Outputs()方法和 Derivatives()方法,以便在主时间步内按连 续时间间隔计算模型的输出和导数,提高状态计算的准确性。

(3)检查模块连续状态中的不连续性。采用过零检测技术来检测连续状态中的不连续性。

(4) 计算下一个时间步对应的采样时间。

# 3.6 仿真数据的导出和检查

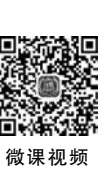

第 3

|章 Simulink人门

仿真数据包括仿真时间变量、模型的输入/输出信号、状态变量和数据存储日志等数据。 导出仿真数据指在仿真过程中将这些数据保存到 MATLAB 工作区或 MAT 文件中,以便 于检索和进一步处理。

在 MATLAB 和 Simulink 中,可以利用 Simulink/Sinks 子库中的 Scope(示波器)、To File(输出到文件)、To Workspace(输出到工作区)或者 Out(输出端子)模块实现仿真数据 的导出,也可以在命令行窗口或者程序文件中通过调用 sim()函数启动仿真运行,并导出结 果数据。

## 3.6.1 导出数据的格式

在 Simulink 中,导出的仿真数据格式可以是数组、结构体、带有时间的结构体、 MATLAB 时间序列、Simulink. SimulationData. Dataset 对象、ModelDataLogs 对象等。

在模型参数配置对话框中,单击左侧列表中的 Data Import/Outport 选项,在对话框右 侧将显示数据输入/输出面板,如图 3-19 所示。在该面板中,有一个 Format 下拉列表,通过 下拉列表即可设置导出数据的格式,其中提供了 4 个选项,即 Array(数组)、Structure(结构 体)、Structure with time(带时间的结构体)和 Dataset(数据集)。

在数据输入/输出面板中,还提供了很多复选框用于选择需要导出的数据。其中,Time 为时间向量,States为仿真模型中的状态变量,Output为输出变量。这3种数据默认分别 导出到变量 tout,xout 和 yout,也可以根据需要自己重新设置变量名。

| Q Search                                |                           |              |                    |             |  |
|-----------------------------------------|---------------------------|--------------|--------------------|-------------|--|
| Solver                                  | Load from workspace       |              |                    |             |  |
| Data Import/Export                      | Input: [t, u]             | nput: [t, u] |                    |             |  |
| Diagnostics     Hardware Implementation | Initial state: xInitial   |              |                    |             |  |
| Model Referencing                       | Save to workspace or file |              |                    |             |  |
| Simulation Target                       | Time:                     | tout         |                    |             |  |
|                                         | States:                   | xout         | Format: Array      | -           |  |
|                                         | ✓ Output:                 | yout         |                    |             |  |
|                                         | Final states:             | xFinal       | Save final opera   | ting point. |  |
|                                         | Signal logging:           | logsout      | Configure Signals  | to Log      |  |
|                                         | ✓ Data stores:            | dsmout       |                    |             |  |
|                                         | Log Dataset data to f     | le: out.mat  |                    |             |  |
|                                         | Single simulation out     | out out      | Logging intervals: | -inf infl   |  |

图 3-19 数据输入/输出面板

此外,如果勾选 Single simulation output(单个仿真输出)复选框,上述 3 种数据将合并 为一个数据,导出到同一个变量 out 中。

下面通过一个简单的仿真模型来介绍各种数据记录格式的区别。

【例 3-2】 导出数据的格式。搭建如图 3-20 所示的仿真模型,以观察导出仿真数据的 各种记录格式。

模型中由 Add、Integrator 和 Gain 模块构成一个一阶单位负反馈系统,系统有一个状态变量 x。Sine Wave 模块产生一个频率为 1Hz 的正弦波作为系统的输入 u,同时由 Out1 模块导出,系统的输出 y 由 Out2 模块导出。双击 Out1 和 Out2 模块,在弹出的模块参数对 话框中设置 Signal name(信号名称)参数分别为 sig1 和 sig2。

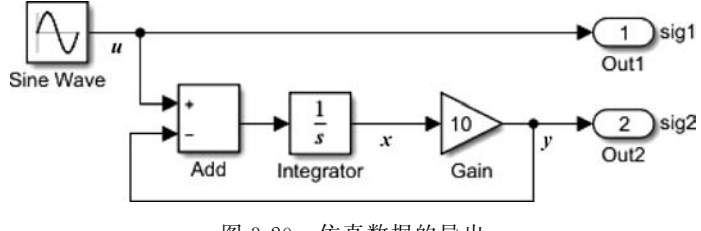

图 3-20 仿真数据的导出

#### 1. 数组格式

在数据输入/输出面板的 Format 下拉列表中选中 Array 选项,则设置以数组格式导出数据。仿真运行后,在 MATLAB 工作区将得到 3 个变量,如图 3-21 所示。

| 建变       | 量 - tout   |   |   |   |   | < 工作区    |             |
|----------|------------|---|---|---|---|----------|-------------|
|          | tout 🛪     |   |   |   |   | 名称▲      | 值           |
| <b>5</b> | 1x1 double |   |   |   |   | tout     | 51x1 double |
|          | 1          | 2 | 3 | 4 | 5 | xout     | 51x1 double |
| 1        | 0          |   |   |   |   | ∧ ⊞ yout | 51x2 double |
| 2        | 0.0200     |   |   |   |   |          |             |
| 3        | 0.0400     |   |   |   |   |          |             |
| 4        | 0.0600     |   |   |   | _ |          |             |
| 5        | 0.0800     |   |   |   |   |          |             |
| 6        | 0.1000     |   |   |   |   |          |             |
| 7        | 0.1200     |   |   |   |   |          |             |
| 8        | 0.1400     |   |   |   |   |          |             |
| 9        | 0.1600     |   |   |   |   |          |             |
| 10       | 0.1800     |   |   |   |   |          |             |

图 3-21 以数组格式导出数据

在工作区中双击某一个变量,立即在主窗口中打开一个子窗口,在其中显示该变量中的数据。图 3-21 是双击 tout 变量后得到的结果。该变量是一个长度为 51 的列向量,共有 51 个数据,分别代表仿真运行过程中的各采样时刻。

类似地,双击 xout 和 yout 变量,在子窗口中显示这两个变量的数据如图 3-22 所示。 由于该例中的仿真模型是一个一阶系统,只有一个状态变量,所以 xout 为长度等于 51 的列 向量。模型中有两个输出端子,因此得到的 yout 为 51 行 2 列的数组或者矩阵,第 1 列和第 2列分别为仿真模型中的 sig1 和 sig2(即系统输出信号 y)。

| 安  | 🦉 变量 - xout |       |     | 量 - yout   |        |        |
|----|-------------|-------|-----|------------|--------|--------|
| 1  | tout 🛪 🗙    | out 🖂 | [ t | out ×      | xout × | yout 🛪 |
| 5  | 1x1 double  |       | 5   | 1x2 double | 2      |        |
|    | 1           | 2     |     | 1          | 2      | 3      |
| 1  | 0           |       | 1   | 0          | 0      |        |
| 2  | 0.0012      |       | 2   | 0.1253     | 0.0118 |        |
| 3  | 0.0044      |       | 3   | 0.2487     | 0.0439 |        |
| 4  | 0.0092      |       | 4   | 0.3681     | 0.0923 |        |
| 5  | 0.0153      |       | 5   | 0.4818     | 0.1531 |        |
| 6  | 0.0223      |       | 6   | 0.5878     | 0.2227 |        |
| 7  | 0.0298      |       | 7   | 0.6845     | 0.2981 |        |
| 8  | 0.0376      |       | 8   | 0.7705     | 0.3764 |        |
| 9  | 0.0455      |       | 9   | 0.8443     | 0.4549 |        |
| 10 | 0.0531      |       | 10  | 0.9048     | 0.5314 |        |
|    | 0.0004      |       |     | 0.0544     | 0.0000 |        |

图 3-22 变量 xout 和 yout 中的数据

如果在模型参数配置对话框的数据输入/输出面板中勾选 Single simulation output 复选框,则仿真运行后,时间变量、状态变量和输出变量将合并为一个变量 out。仿真运行后,在工作区中只得到该变量。双击变量 out,在打开的子窗口中将显示该变量的属性,据此可知 out 中共有 3 个变量,其中时间变量 tout 和状态变量 xout 为长度为 51 的列向量,yout 为 51×2 数组,如图 3-23 所示。

| 🖌 变量 - out           | ۲                           | × 工作区 |                      |
|----------------------|-----------------------------|-------|----------------------|
| out 🛪                |                             | 名称▲   | 值                    |
| 1x1 SimulationOutput |                             | @ out | 1x1 SimulationOutput |
| 雇性▲                  | 值                           |       |                      |
| tout<br>xout         | 51x1 double<br>51x1 double  |       |                      |
| <u></u> yout         | 51x2 double                 |       |                      |
| SimulationMetadata   | 1x1 SimulationMetadata<br>" |       |                      |

图 3-23 单个仿真结果输出

得到上述数组格式的仿真结果数据后,如果需要将这些数据进行可视化,即绘制出这些 信号的波形,可以调用 plot()等绘图函数实现。

对于上述第一种情况,用如下命令:

>> plot(tout,yout(:,1))

可以绘制出模型中第一个输出信号 sig1 的波形。而用如下命令:

>> plot(tout, yout)

将同时绘制出仿真模型中两个输出信号 sig1 和 sig2 的波形。

对于第二种情况,要绘制 sig1 的波形,需要用如下命令:

>> plot(out.tout,out.yout(:,1))

第 3 章

Simulink人门

如果需要同时绘制出两个信号的波形,则可用如下命令实现:

>> plot(out.tout,out.yout)

2. 结构体格式

在 Format 下拉列表中选中 Structure 选项,则设置以结构体格式导出数据。此时得到的 tout 仍然为时间向量,而状态变量 xout 和输出变量 yout 分别都是结构体,含有 time 和 signals 两个字段。其中,time 字段记录仿真时间,signals 字段是一个子结构体数组,每个子结构体对应模型中的一个输出端子。该子结构体又进一步由 4 个字段构成,即 values 字段(输出端子输出的信号数据)、dimensions 字段(输出信号的维数)、label 字段(信号标签)和 blockName 字段(输出端子模块的名称)。

对于例 3-2 中的仿真模型,仿真运行后,在 MATLAB 工作区中得到的结果如图 3-24(a)所示。双击工作区中的 yout,在中间的子窗口中显示该变量中的两个字段 time 和 signals,注意到 time 字段为空。

| 1   | 变量 - yout       |                  | ⊛× I    | 作区            |             |   |
|-----|-----------------|------------------|---------|---------------|-------------|---|
|     | yout 🛪          |                  | 名       | 称 -           | 值           |   |
| -E  | 1x1 struct 包含   | 2 个字段            | E       | tout          | 51x1 double |   |
| 字   | 段 ▲             | 值                | -6      | xout          | 1x1 struct  |   |
|     | time<br>signals | []<br>1x2 struct |         | Jyour         | NY SUBCE    |   |
|     |                 | (a) 工作[          | 区中的变    | E量            |             | _ |
| 变量  | - yout.signals  |                  |         |               | ۲           | × |
| yo  | ut 🗙 yout.sig   | nals 🛪           |         |               |             |   |
| you | t.signals       |                  |         |               |             | _ |
| 段   | 🖗 values        | dimensions       | h label | blockName     |             |   |
|     | 51x1 double     | 1                | 'u'     | 'ex3_6_1/Out1 | •           | ^ |
|     | 51x1 double     | 1                | 'v'     | 'ex3 6 1/Out2 |             | 1 |

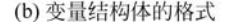

图 3-24 以结构体格式导出数据

字段 signals 是一个子结构体。双击该字段,窗口中将以表格的形式列出该子结构体内 部的 4 个字段,如图 3-24(b)所示。由于仿真模型中有两个 Out 模块,所以有两个输出,每 个输出对应表格中的一行。单击某一行中的 values 列,将以列向量的形式显示该行对应的 信号 y 的数据。

对于以结构体格式输出的数据,要绘制出对应信号的波形,可以用如下命令:

| >> plot(tout, xout. signals. values) | 8绘制状态变量的波形   |
|--------------------------------------|--------------|
| >> plot(tout,yout.signals(2).values) | ≈绘制 sig2 的波形 |

在 Format 下拉列表中还可以设置数据以带时间的结构体格式输出。此时,得到的状态变量和输出变量结构体中,time 字段不为空,而是保存有仿真运行过程中的采样时间。

3. 数据集格式

在 Format 下拉列表中选中 Dataset 选项,则将以数据集格式导出数据。在 MATLAB 中,数据集(Dataset)是一个 Simulink. SimulationData. Dataset 类对象,其中不仅可以保存 信号数据,还有日志记录等信息。数据集中各个信号的数据可以使用 Timeseries(时间序列)或 Timetable(时间表)元素进行记录。

对于例 3-2 中的仿真模型,如果设置以数据集格式导出数据,则仿真运行后,在工作区中双击打开变量 yout,在 MATLAB 主窗口中得到的结果将如图 3-25 所示。变量 yout 中共有两行,每行都是一个 Simulink. SimulationData. Signal 类对象,对应模型中的一个输出信号。每个类对象都存储了仿真运行中的信号日志记录信息,例如 BlockPath(信号对应的模块路径)、Name(信号名称)、PortType(端子类型)和 Values(采样时间或信号数据值)等。

| 2 交量        | - yout                   |              |                              | () ×                                                             | 工作区            |                  |
|-------------|--------------------------|--------------|------------------------------|------------------------------------------------------------------|----------------|------------------|
| yo<br>9 1x1 | ut 🗙 📃                   |              |                              |                                                                  | 名称 ≁<br>田 tout | 值<br>51x1 double |
| 索引▲         | 值                        | 名称           | BlockPath                    | 类                                                                | E xout         | 1x1 Dataset      |
| € 1<br>€ 2  | 1x1 Signal<br>1x1 Signal | sig1<br>sig2 | ex3_6_1/Out1<br>ex3_6_1/Out2 | Simulink.SimulationData.Signal<br>Simulink.SimulationData.Signal | your           | IXI Dataset      |

图 3-25 以数据集格式导出数据

在其中某一行双击(例如第二行),将在 MATLAB 主窗口显示如图 3-26(a)所示的属性 信息。再双击 Values 字段,在子窗口中即可查看信号 sig2 的数据,如图 3-26(b)所示。

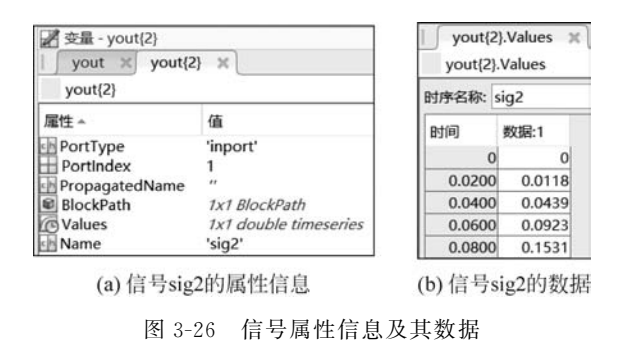

得到上述数据集对象后,可以用如下命令:

>> plot(yout{2}. Values)

绘制信号 sig2 的时间波形。注意,其中使用的是大括号,而不是中括号或者小括号。

### 3.6.2 To Workspace 和 To File 模块

前面介绍了利用 Out 模块将仿真数据以数组、结构体或数据集的格式导出。除了 Out

模块以外,还可以利用 Simulink/Sinks 子库中的 To File 和 To Workspace 模块,将仿真数 据导出到 MAT 文件或工作区。

To Workspace 模块将模块的输入信号数据写入 MATLAB 工作区。在仿真期间,模块 首先将数据写入内部缓冲区,暂停仿真或仿真完成后,再将数据写入工作区。在仿真暂停或 停止之前,数据不可用。如果是通过编程方式调用 sim()函数启动仿真运行,则 To Workspace 模块将数据写入发送到调用函数的工作区,而不是 MATLAB 工作区。

To File 模块将输入信号数据写入 MAT 文件。如果仿真开始时指定的文件已经存在, 模块将覆盖该文件。暂停仿真或仿真结束时,文件会自动关闭。如果仿真异常终止,To File 模块将保存在异常终止之前记录的数据。

图 3-27(a)和图 3-27(b)分别为 To Workspace 和 To File 模块的参数对话框。两个模块的大多数参数相同,而 To File 模块还需要指定保存的 MAT 文件名。

| Variable name:                        |  |
|---------------------------------------|--|
| simout                                |  |
| Limit data points to last:            |  |
| inf                                   |  |
| Decimation:                           |  |
| 1                                     |  |
| Save format: Timeseries               |  |
| ∠ Log fixed-point data as a fi object |  |
| Sample time (-1 for inherited):       |  |
| -1                                    |  |

(a) To Workspace模块

| 🔁 Block Parameters: To File     |   |
|---------------------------------|---|
| File name:                      |   |
| untitled.mat                    |   |
| Variable name:                  |   |
| ans                             |   |
| Save format: Timeseries         | - |
| Decimation:                     |   |
| 1                               |   |
| Sample time (-1 for inherited): |   |
| -1                              |   |

#### (b) To File模块

图 3-27 To Workspace 和 To File 模块的参数对话框

(1) Variable name:保存信号数据的变量名。

(2) Limit data point to last:要保存的输入采样的最大数量。如果仿真生成的数据点数大于指定的最大值,仿真将只保存最近生成的采样点数据。默认值 inf 表示写入整个仿真运行时间范围内的所有数据。

(3) Decimation:确定数据写入时间的抽取因子,默认为1,表示保存所有采样时刻的

数据。

(4) Save format:保存仿真输出的格式,可以是 Timeseries(时间序列)、Structure With Time(带时间的结构体)、Structure(结构体)或者 Array(数组)。

(5) Sample time: 采样时间,默认为一1,表示采用模块输入端送入信号的采样时间。 下面结合具体的仿真模型说明上述两个模块的用法。

【例 3-3】 To Workspace 和 To File 模块的用法。搭建如图 3-28 所示的仿真模型。该 模型与例 3-2 中的模型相同,只是将两个 Out 端子分别替换为 To File 和 To Workspace 模块。

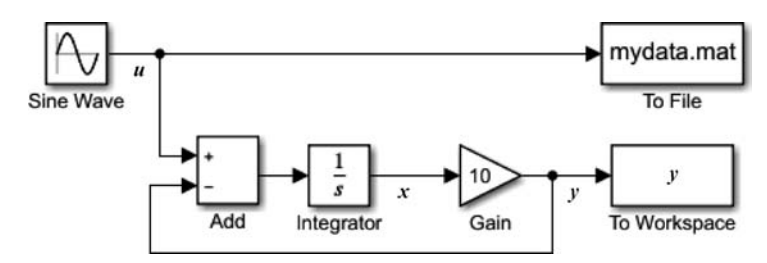

图 3-28 To Workspace 和 To File 模块的用法

1. 输出数据到工作区

在上述仿真模型中,设置 To Workspace 模块的参数 Variable name 为 y。运行仿真 后,将在 MATLAB 工作区得到一个同名变量。

需要注意的是:

(1) 由于模型中不再有 Out 模块,所以工作区不会得到变量 yout。是否有 tout 和 xout 变量,取决于在模型参数配置对话框的数据输入/输出面板中的设置。

(2) 对于 To Workspace 模块,输出变量 y 的格式仍然可以是数组、结构体和时间序列。 但是,具体输出格式由模块的 Save format 参数决定,而不取决于数据输入/输出面板中的 设置。

(3) 在该例中,由于只有一个 To Workspace 模块,所以得到的变量 y 只有一列。如果 有多个信号需要通过同一个 To Workspace 模块导出到工作区,可以用 Bus Creator 模块将 其创建为总线信号,再送入该模块。

(4)本例中设置 Save format 参数为 Timeseries(时间序列),时间序列可以认为是一种 特殊的数据集。对于 To Workspace 模块输出的时间序列 y,如果需要绘制其波形,也与前 面的数据集格式有所区别。例如,对本例中的 y,要绘制其波形,可以用如下命令:

>> plot(y)

(5) 如果 To Workspace 模块的输入端是用 Bus Creator 模块将多个信号 sig1、sig2 等送入,并假设保存到工作区的变量 y,则可以用 y. sig1 等格式访问其中的各信号。

2. 输出数据到文件

在上述仿真模型中,设置 To File 模块的参数 File name(文件名)为 mydata. mat, Variable name(变量名)为u,则仿真运行后,将在当前文件夹中得到一个同名文件。在当前 文件夹子窗口中双击文件名,即可在工作区中看到文件中保存的变量u。再双击该变量,可 以查看该变量对应的输入信号数据,如图 3-29 所示。

图 3-29 是设置 To File 模块的参数 Save format 为 Arrays 的情况,保存的输入信号变 量 *u* 是一个数组。与用 Out 模块导出的数组不同的是,这里得到的数组 *u* 维数为 2×51。 其中第一行为时间向量,第二行为信号数据。

| 國变 | 🖉 变量 - u 💿 🗙 |        |        |        |   | 工作区  |                       |
|----|--------------|--------|--------|--------|---|------|-----------------------|
| 5  | u X          |        |        |        |   | 名称 - | 值                     |
| 2  | x51 double   |        |        |        |   | tout | 51x1 double           |
| 1  | 1            | 2      | 3      | 4      |   | u    | 2x51 double           |
| 1  | 0            | 0.0200 | 0.0400 | 0.0600 | ^ | Юy   | 1x1 double timeseries |
| 2  | 0            | 0.1253 | 0.2487 | 0.3681 |   |      |                       |

图 3-29 To File 模块导出的数据

### 3.6.3 仿真数据检查器

Simulink 中提供了仿真数据检查器(Simulation Data Inspector),以便采用交互方式导出和查看仿真模型中的信号数据。利用仿真数据检查器可以将多次仿真结果分别在各子图中绘制出信号波形,并对其进行综合检查比较。

可以用如下几种方法打开仿真数据检查器:

(1) 在 Simulink 编辑器的 SIMULATION 选项卡中,单击 REVIEW RESULTS 按钮 组中的 Data Inspector 按钮打开。

(2)单击仿真模型中的信号日志标记 打开。在仿真模型中,单击需要检查的信号,然 后单击 SIMULATION 选项卡的 PREPARE 按钮组中的 Log Signals(记录信号)按钮。此时,在信号线旁边将出现日志标记。单击日志标记,将打开仿真数据检查器。

打开后的仿真数据检查器窗口如图 3-30 所示。

窗口最左边是工具栏,其中有"打开""保存"等功能按钮。窗口的右侧是图形区。窗口 中部的面板中有"检查"(Inspector)和"比较"(Compare)两个标签。在"检查"选项卡中有 3个区域,从上往下依次为工作区、存档区和属性区。

仿真数据检查器为每次仿真运行的数据创建一个运行实例,并依次命名 Run1、 Run2、……每次仿真运行得到的仿真实例将显示在工作区。通过拖动可以将指定的运行实 例在工作区和存档区之间移动。在存档区或者工作区右键单击某运行实例,通过弹出的快 捷菜单可以将指定的运行实例进行展开、删除、重命名等操作,或者将对应的结果数据导出 到 MATLAB工作区或者文件。

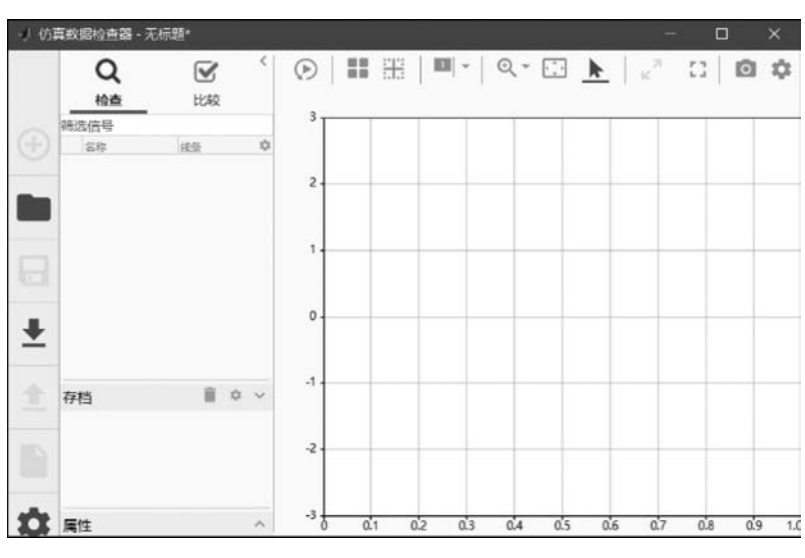

图 3-30 仿真数据检查器窗口

下面通过一个具体的仿真模型介绍数据检查器的基本使用方法。

【例 3-4】 数据检查器的使用。打开例 3-3 中的仿真模型,注意将信号 u、x 和 y 命名。 依次单击这 3 个信号,再单击 Log Signals 按钮,将在 3 个信号旁边分别添加一个日志标记, 如图 3-31 所示。最后保存模型文件。

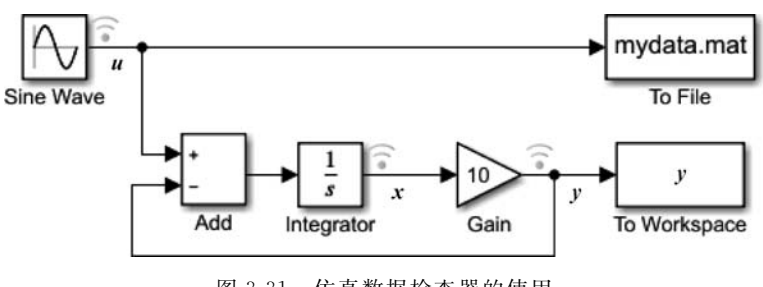

图 3-31 仿真数据检查器的使用

1. 运行实例的创建

单击模型中的任何一个日志标记,即可打开仿真数据检查器窗口。此时窗口的工作区和存档区都是空白的。仿真运行结束后,在仿真数据检查器的工作区将出现第一个运行实例 Run1,如图 3-32(a)所示。在 Run1 实例下面有模型中的 3 个信号列表。单击 Run1 前面的箭头,可以展开或者收起信号列表。

将仿真模型中 Gain 模块的参数 Gain 修改为 5,再次单击运行。运行结束后,在工作区 将出现第二个 Run 实例,并自动命名为 Run2。同时,原来的 Run1 实例自动移到了存档区, 如图 3-32(b)所示。

第3章

Simulink人门

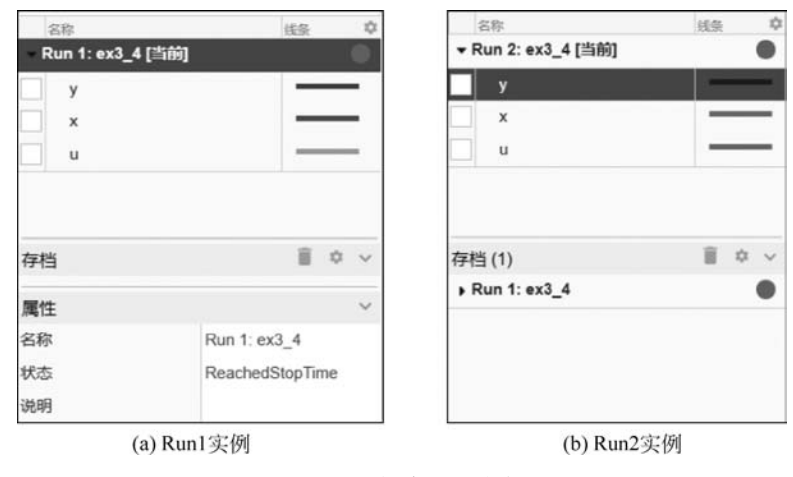

图 3-32 创建 Run 实例

2. 信号波形的显示

在存档区或者工作区展开某个运行实例,再单击勾选信号前面的复选框,即可将该信号的波形显示在窗口右侧的图形区。如果同时勾选多个信号,图形区将绘制出所有被选中信号的波形。单击信号右侧的颜色条,可以设置信号波形曲线的颜色。例如,勾选存档区中Run1下面的 y 和 u,立即在右侧的图形区显示出这两个信号的时间波形,如图 3-33 所示。

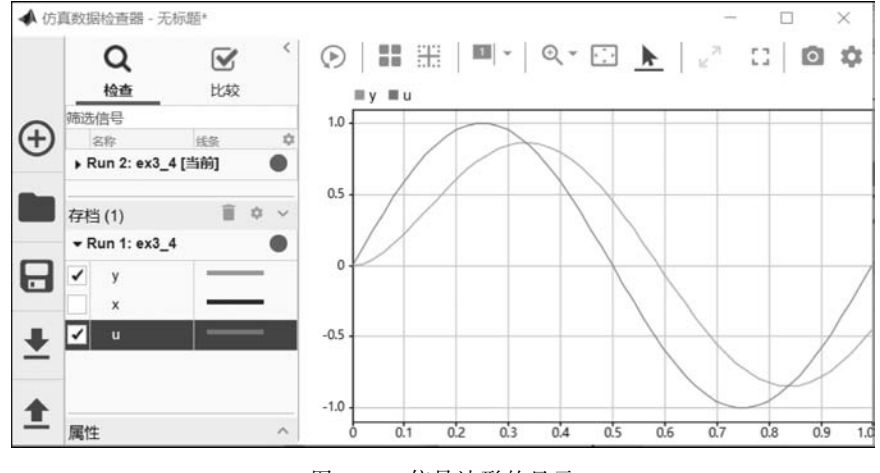

图 3-33 信号波形的显示

图形区上方提供了一个工具栏,通过工具栏上的按钮可以设置图形区中图形显示的样式(网格、背景颜色、坐标刻度、数据点标记等)、对波形进行缩放(放大、缩小、自适应等)、沿 纵横坐标轴移动、设置测量游标等。

此外,还可以将图形区划分为几个子图,将多个信号分别显示在不同的子图中,并根据

需要设置各子图的布局方式。单击图形区上方的布局按钮,再选择格子图合适的布局方式, 即可将整个图形区按照所选布局方式进行分割,如图 3-34 所示。

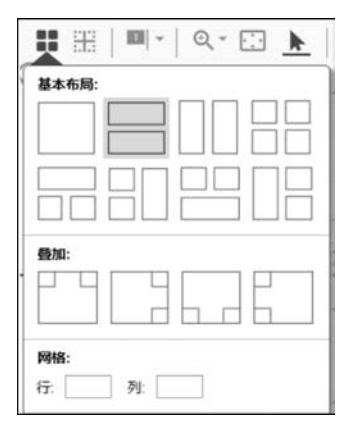

图 3-34 图形区布局方式设置

然后,单击某个子图区(选中的子图区用框线标出),然后在左侧选择运行实例中的信号,即可将该信号显示到指定子图区。

在图 3-35 中,两个子图上下排列布局。单击第 1 个子图,然后在左侧的存档区选中信号 u,则将其波形显示到该子图中。单击选中第 2 个子图,然后在存档区选择信号 y,将其 波形显示到该子图中。

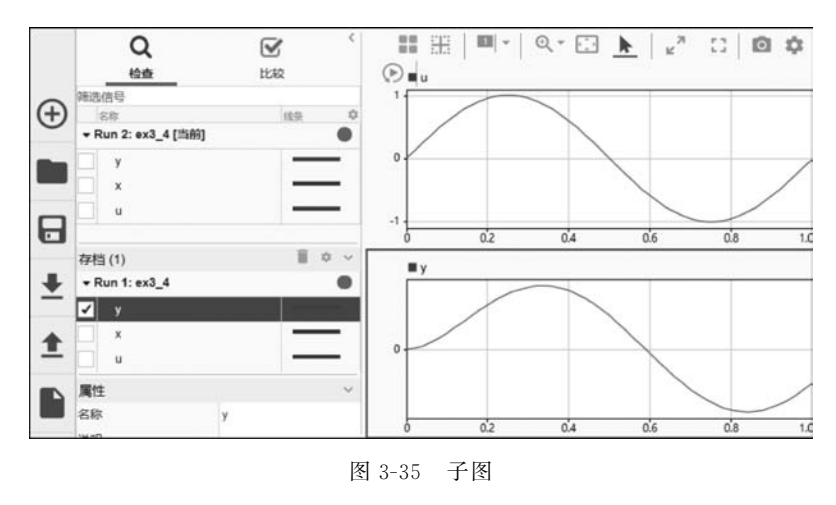

3. 信号的比较

仿真数据检查器一个重要的功能是可以将多个信号进行比较。例如,比较系统输入、输 出信号之间的关系,比较不同的系统模型和模块参数对信号的影响等。

在该例中,已经在数据检查器中得到了两个运行实例 Run1 和 Run2,两个实例对应模

第 3 章

Simulink人门

型中 Gain 模块的 Gain 参数分别为 10 和 5 的情况。下面介绍对这两次运行结果得到的输出信号 y 进行比较的方法。具体操作步骤如下:

(1) 单击工作区上方的"比较"标签,切换到比较面板,如图 3-36 所示。

|    | 基线   | y (Run 1: ex3_4) | • | 全局绝对容差 | 0 | 全局时间容差: | 0 | レはな  |
|----|------|------------------|---|--------|---|---------|---|------|
| 比较 | 比较项: | y (Run 2: ex3_4) | • | 全局相对容差 | 0 |         |   | LCEX |

图 3-36 比较面板

(2)选择"基线"下拉列表最下面的"信号"标签,此时将列出所有运行实例中的信号。 单击 Run1 实例中的信号 y(设为 y<sub>1</sub>)。类似地,在"比较"下拉列表中选择 Run2 实例中的信 号 y(设为 y<sub>2</sub>)。

(3) 在"全局绝对误差"和"全局相对误差"框中设置绝对误差和相对误差为默认值 0。

(4)单击比较面板最右侧的"比较"按钮,此时将在比较面板下方显示比较结果,如图 3-37 所示。右侧的图形区有上下两个子图,其中上面的子图显示参与比较的两个信号波形,下方的子图显示两个信号的差值(Difference)曲线。

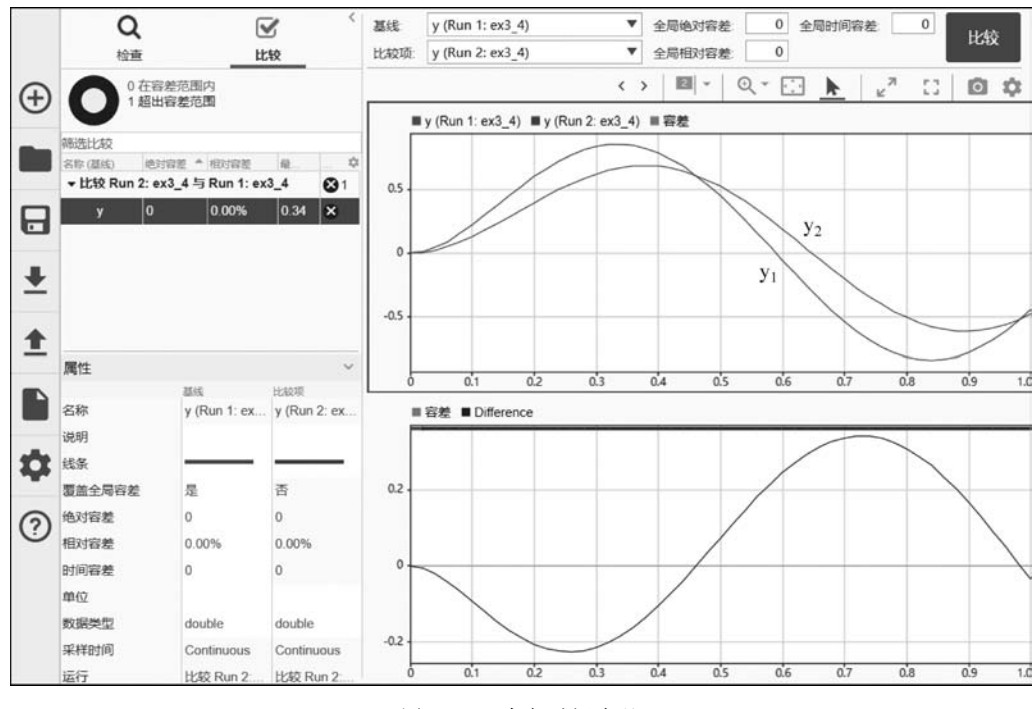

图 3-37 确定时间容差

(5) 在图形区,通过游标可以测得 y<sub>2</sub> 比 y<sub>1</sub> 滞后约 0.04s,据此在左侧属性列表中的"基 线"列设置时间容差为 0.04s。

然后,根据所设置的时间容差进行比较。此时,将在上方子图中基线信号 y1 的波形和

下方的信号差值曲线上绘制出容差带,并且在第2个子图上方将分别显示红色和绿色柱状条,如图 3-38 所示。图中,在0~0.16s、0.41~0.58s、0.93~1.0s为绿色柱状条,表示在这些时间范围内,两个信号之间的误差没有超出容差带;在其余时间范围内,柱状条为红色,表示两个信号之间的幅度误差超出了容差带。

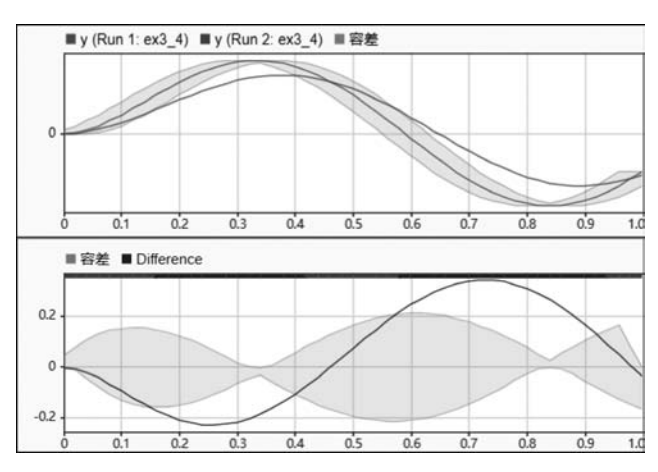

图 3-38 时间容差带的设置和显示

(6) 在左侧属性列表中的"基线"列,逐渐增大绝对容差值。重新进行比较,可以观察到 不同的容差带。当绝对容差设为 0.35 时,比较结果如图 3-39 所示。此时在 0~1s 的柱状 条都显示为绿色。这说明,两个信号的幅度误差近似为 0.35。

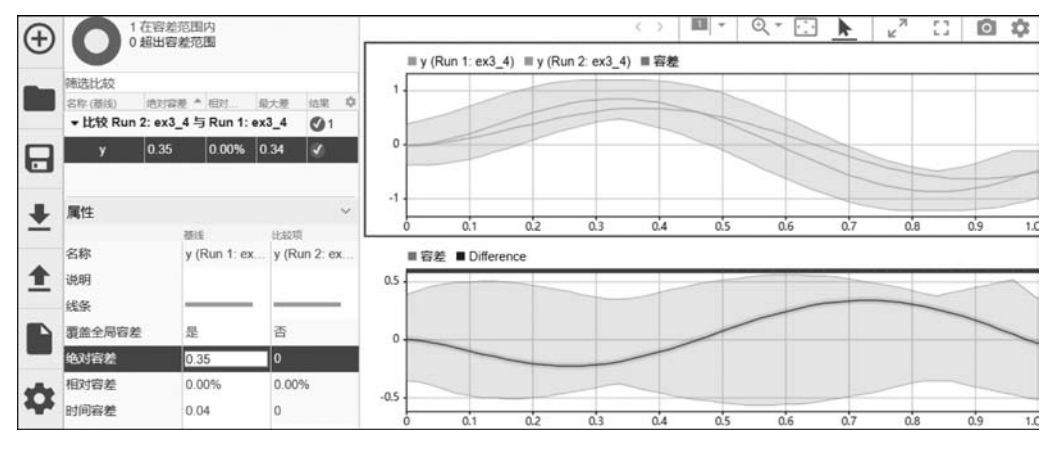

图 3-39 绝对容差设为 0.35 时的比较结果

# 3.7 示波器和信号观察器

Simulink 中提供了几种方法来显示和观察仿真数据,主要包括信号测试点(Signal Test Point)、信号记录(Signal Logging)、信号查看器(Signal Viewer)、示波器(Scope)和浮动示

波器(Floating Scope)。这些不同的方法在仿真模型中用不同的模块和标记表示,如图 3-40 所示。在前面的仿真数据检查器中已经用到了 Signal Logging,这里继续介绍示波器和信号查看器。

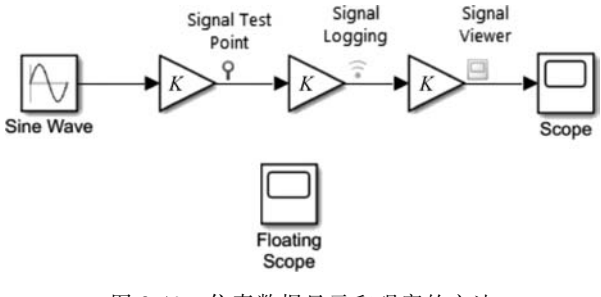

图 3-40 仿真数据显示和观察的方法

## 3.7.1 示波器

示波器(Scope)模块用于显示仿真过程中生成的信号波形,通过设置参数,也可以将信号的波形数据导出到工作区。

在仿真模型中双击示波器模块将打开示波器窗口,如图 3-41 所示。单击窗口中 View 菜单下的 Configuration Properties 菜单命令,可以打开示波器属性配置对话框;单击 Style 菜单命令,可以打开示波器样式设置对话框。

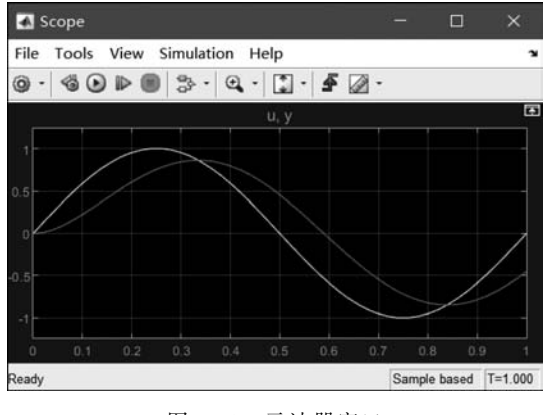

图 3-41 示波器窗口

1. 示波器属性配置

示波器属性配置对话框如图 3-42 所示,通过该对话框对示波器的属性进行设置。

(1) Open at simulation start:设置何时打开示波器窗口。默认未选中,则需要在仿真 模型中双击 Scope 模块才会打开示波器窗口。如果勾选该选项,则启动仿真后自动打开示

波器窗口。

(2) Number of input ports: 示波器输入端子个数。默认设置为1。如果需要在同一个示波器窗口中同时对比观察多个信号,可以将该参数设置为相应的值。

| Main    | Timo     | Display   | Logging                             |                               |  |  |  |
|---------|----------|-----------|-------------------------------------|-------------------------------|--|--|--|
| Marin   | TIME     | Display   | LOGSTING                            |                               |  |  |  |
| ✓ Open  | at sim   | ulation s | tart                                |                               |  |  |  |
| Disp    | lay the  | full pat  | h                                   |                               |  |  |  |
| Number  | of inpu  | it ports: | 1                                   | Layout                        |  |  |  |
| Sample  | time:    |           | -1                                  |                               |  |  |  |
| Input p | processi | ng:       | Elements as channels (sample based) |                               |  |  |  |
| Maximiz | ze axes: |           | Off                                 | •                             |  |  |  |
| Axes so | caling:  |           | Manual                              | <ul> <li>Configure</li> </ul> |  |  |  |

(3) Layout:显示画面的数量和排列方式。默认为1×1 画面,即在示波器窗口中只显示一个图形。

(4) Axes scaling: 指定如何设置坐标轴刻度。默认设置为 Manual,表示通过 Scale Y-axis Limits 手工设置 y 轴刻度。如果设置为 Auto,则表示在仿真过程中自动设置 y 轴 刻度。单击 Configure 按钮,可以继续设置 Scale axes limits at stop、Y-axis Data range(%)、 Autoscale X-axis limits 等选项。

(5) Time span 和 Time display offset:这两个参数位于 Time 选项卡中,用于设置 *x* 轴方向显示的时间范围。例如,如果设置两个参数分别为 20 和 10,则示波器将显示 10~30s 的波形。如果将两个参数分别设为 Auto 和 0,则默认显示由仿真时间确定的整个时间范围。

(6) Show time-axis label: 勾选后,将显示时间轴标签。

(7) Title: 该参数位于 Display 选项卡中,用于设置图形标题,即对应的信号名称。默认设置为 %< SignalLabel >,表示用仿真模型中设置的 信号名作为波形图名。

2. 波形显示样式设置

示波器样式(Style)设置对话框如图 3-43 所示,通过 该对话框可以对示波器中波形的显示样式进行设置。

(1) Figure color: 示波器窗口的背景颜色。

(2) Plot type: 绘图类型,可以是 Line(连续曲线)、Stairs(阶梯波形)、Stem(点线图)或者 Auto(自动确定)。

(3) Axes colors: 设置图形窗口中坐标轴的背景颜 色、网格和标签的颜色。

| 📣 Style: Scope         | -          | -    | × |
|------------------------|------------|------|---|
| Figure color:          | Plot type: | Auto | ~ |
| Axes colors:           | <u>.</u> . |      |   |
| Active display: 1      | ~          | ]    |   |
| Properties for line: S | ine Wave   |      | ~ |
| ☑ Visible              |            |      |   |
| Line: 0.1              | 5          |      |   |
| Marker: none 🗸         |            |      |   |
|                        |            |      |   |
|                        |            |      |   |

图 3-43 波形显示样式设置

第3章

Simulink人门

图 3-42 示波器属性设置

(4) Active display: 活动图形,指定需要设置样式的图形窗口。

(5) Properties for line: 指定需要设置样式的信号波形。如果送入示波器的信号是通过 Bus Creator 等模块汇总的多个信号,则在一个图形窗口中将同时显示各信号。通过该参数可以指定后面的设置对其中哪个信号起作用。

(6) Line: 设置信号波形曲线的样式、粗细和颜色。

(7) Marker:设置波形上数据点的标注样式。

3. 波形常用操作

仿真运行后,示波器所连接的信号波形将显示在示波器窗口中。可以对所显示的波形 进行很多操作,也能够进行分析和测量。这里列举几种典型的操作。

1) 多个信号的显示

Simulink 中的示波器模块功能十分强大,可以实现多踪示波器的功能,在一个示波器 窗口中同时显示最多 256 个信号波形。

要在同一个示波器中同时显示多个信号的波形,可以设置其属性参数 Number of input ports 为信号的个数。此时,示波器图标上将出现相应个数的端子。也可以在仿真模型中将 需要显示的信号连接线直接拖到示波器模块,示波器会自动设置 Number of input ports 参数,并在图标上添加相应的输入端子。

此外,还可以将多个信号利用 Signal Routing 子库中的 Bus Creator 模块合并为一路总 线信号,通过示波器的一个输入端子送入。

2) 图形窗口的布局

示波器中的图形窗口可以显示一个信号波形,也可以在同一个图形窗口中叠加显示多个 信号的波形。图形窗口的个数和布局方式可以通过属性设置对话框中的 Layout 按钮进行, 也可以单击窗口右侧的 Layout 按钮或者通过 View 菜单中的 Layout 菜单命令进行设置。

如果图形窗口的个数等于示波器输入端子数,则每个图形窗口按照从左往右、从上往下 的顺序逐一显示各信号波形。如果图形窗口个数小于输入端子数,则多余的输入信号叠加 显示在最后一个图形窗口。

【例 3-5】 多个信号的显示。搭建如图 3-44 所示的仿真模型。该模型与例 3-2 中的模型相同,只是将系统的输入信号 *u* 和输出信号 *y* 送入示波器。

模型中,信号 u 和 y 分别通过两个输入端子送入 Scope 模块,另外通过 Bus Creator 模 块合并为一路后送入 Scopel 模块。两个示波器的 Number of input ports 参数分别设为 2 和 1,其他属性参数都采用默认设置,显示样式适当设置。仿真运行后,在一个图形窗口中 将同时显示两个信号的波形,如图 3-45 所示。

如果将两个示波器的布局方式重新设置为2行1列,此时两个示波器中的显示如图 3-46 所示。对于 Scope 模块,两个信号分别在不同的图形窗口中显示。而对于 Scope1 模块,由 于是将两个信号合并为一路后,由同一个输入端子送入,因此两个信号还是在同一个图形窗 口中显示,第二个图形窗口显示为空白。

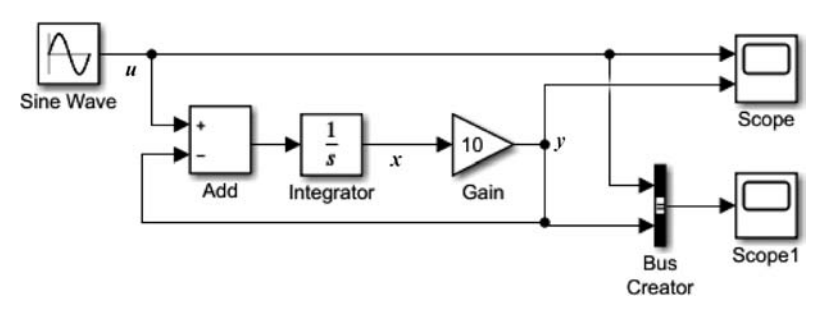

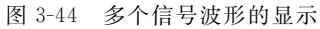

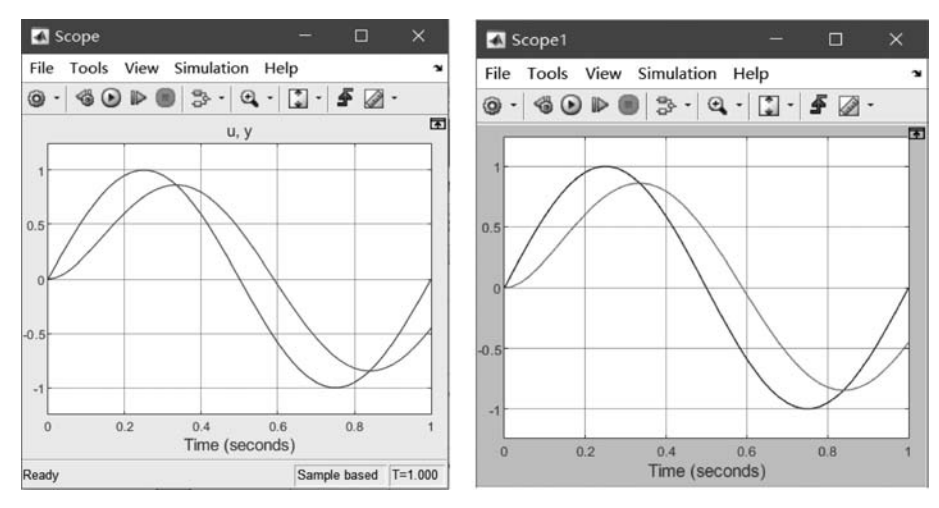

图 3-45 图形窗口的默认布局

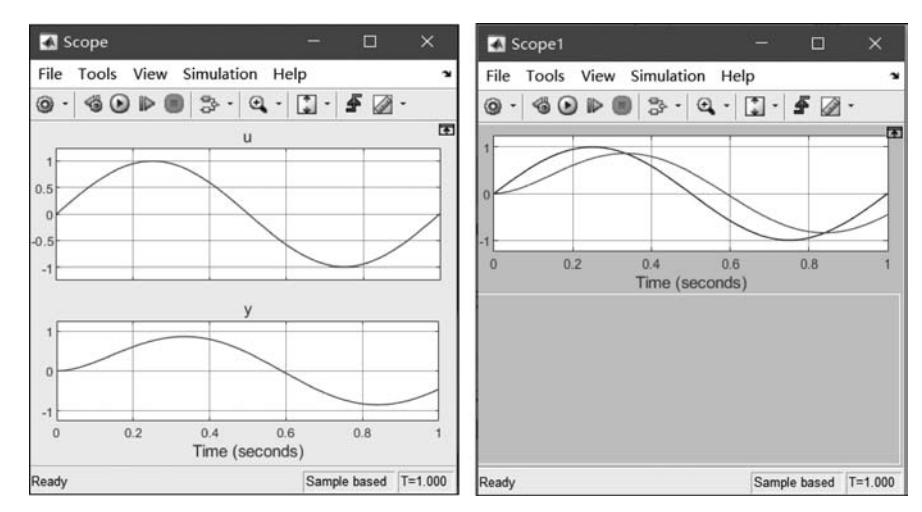

图 3-46 布局方式设为 2 行 1 列的情况

第 3

|章 Simulink人门

3) 图形的缩放

通过示波器模块的 Axes scaling 和 Time span 可以指定 x 轴、y 轴刻度和 x 轴方向显示的时间范围。示波器会根据这两个参数的设置自动确定图形窗口中显示的图形大小和范围。除此之外,利用图形窗口上方的 Zoom 和 Scale 按钮,还可以对图形窗口所显示的图形进行缩放操作。

在工具栏中单击 Zoom 或者 Scale 按钮旁边的下拉箭头,可以在下拉列表中选择对波形进行放大(Zoom In)、缩小(Zoom Out)、y 轴方向放大(Zoom Y)、平移(Pan),或者按照 x 轴刻度范围(Scale X-axis limits)、y 轴刻度范围(Scale Y-axis limits)还原图形。单击 Zoom 按钮后,在图形区单击鼠标,即可实现图形的放大或者缩小。如果需要恢复初始图形,可以在图形区右击,在弹出的快捷菜单中单击"还原图形"菜单命令。

在放大或者缩小图形时,还可以通过快捷菜单和工具按钮选择自由缩放、水平缩放或者 垂直缩放。以垂直缩放为例,当在快捷菜单中选择"垂直缩放"菜单命令后,光标将变为"工" 字形状。在图形窗口将鼠标移动到需要显示的图形区域顶端(或者底端),按下鼠标左键,沿 垂直方向拖动鼠标到需要显示的图形区域底端(或者顶端)。释放鼠标左键后,图形将在 y 轴方向得到放大。

4. 信号的测量和分析

在示波器窗口的 Tools 菜单中,提供了 Measurements(测量)子菜单,可以实现对图形 窗口中的信号进行测量分析。具体来说,可以实现游标测量、信号的统计特性分析、峰值检测和过渡过程特性测量等。

1) 游标测量

单击 Measurements 子菜单下的 Cursor Measurements 菜单命令,将在示波器窗口右侧显示游标测量面板,此时可以通过使用垂直和水平游标测量信号值,如图 3-47 所示。

游标测量面板中共有两个选项卡,即 Settings(设置)和 Measurements,单击选项卡标 签左侧的下三角形图标,可以隐藏或者展开两个选项卡。

在 Settings(设置)选项卡中,可以设置屏幕游标(Screen cursors)为水平游标 (Horizontal)或垂直游标(Vertical),也可设置波形游标(Waveform cursors)。波形游标一 定是垂直游标,如图中右侧图形区域的两根竖线。

在 Measurements 选项卡中,可以查看或修改信号波形上两个游标处的时间和信号幅度、两个游标处对应的时间和幅度,以及时间差和幅度差、斜率等。

2) 信号的统计特性分析

单击 Measurements 子菜单下的 Signal Statistics(信号统计)菜单命令,将在示波器窗口右侧显示统计特性分析面板,如图 3-48 所示。该面板中将显示所选信号的最大值(Max)、最小值(Min)、峰峰值(Peak to Peak)、平均值(Mean)、中值(Median)和有效值(RMS)等统计特性数据。

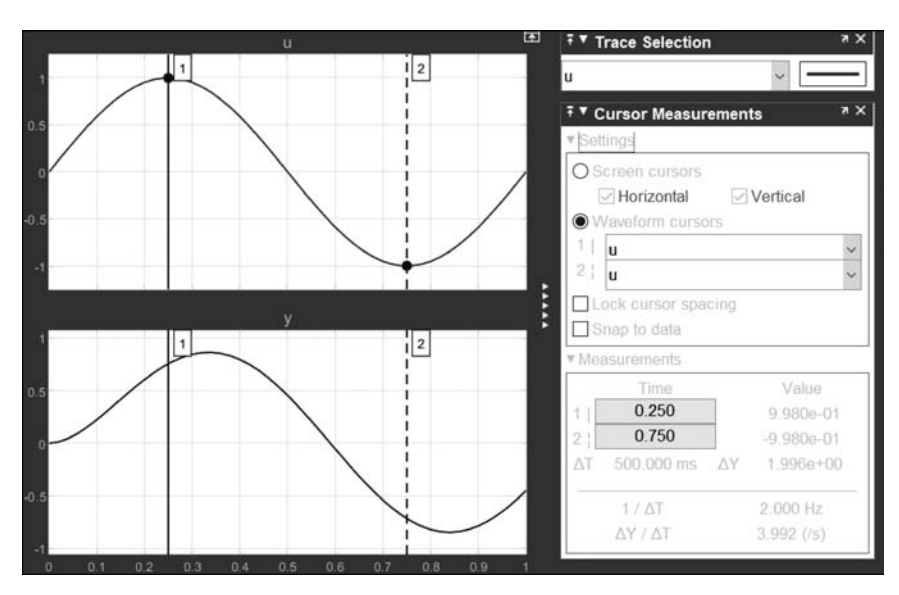

图 3-47 示波器中的游标测量面板

需要注意的是,对示波器图形窗口中的波形进行缩放操作后,统计特性数据也将随之 变化。

3) 过渡特性测量

单击 Measurements 子菜单下的 Bilevel Measurements(过渡特性测量)菜单命令,将 在示波器窗口右侧显示过渡过程特性测量面板,通过该面板可以测量信号波形的过渡过程、 超调、欠调和循环等特性。

4) 峰值检测

单击 Measurements 子菜单中的 Peak Finder(峰值检测)菜单命令,将在示波器窗口右侧显示峰值检测面板,如图 3-49 所示。通过该面板可以查找信号波形的最大值,显示最大值对应的时刻等信息。

| ∓ ▼ Signal Statistics |            | × ×   |  |
|-----------------------|------------|-------|--|
|                       | Value      | Time  |  |
| Max                   | 9.980e-01  | 0.240 |  |
| Min                   | -9.980e-01 | 0.740 |  |
| Peak to Peak          | 1.996e+00  |       |  |
| Mean                  | 1.862e-16  |       |  |
| Median                | -2.449e-16 |       |  |
| RMS                   | 7.001e-01  |       |  |

图 3-48 统计特性分析面板

| ₹ ▼ Pe            | ak Finder          | ( 15    |  |  |
|-------------------|--------------------|---------|--|--|
| ▼ Setti           |                    |         |  |  |
|                   | Peak Threshold:    | -Inf    |  |  |
| Max Num of Peaks: |                    | 3       |  |  |
|                   | Min Peak Distance: | 1       |  |  |
|                   | Peak Excursion:    | 0       |  |  |
|                   | Label Format:      | X + Y ~ |  |  |
| v Peal            | (S                 |         |  |  |
|                   | Value              | Time 🗢  |  |  |
|                   | 9.980e-01          | 0.240   |  |  |
|                   |                    |         |  |  |
|                   |                    |         |  |  |

图 3-49 峰值检测面板

第3章

Simulink人门

#### 5. 波形数据的导出

送入示波器的信号不仅可以在示波器窗口中显示器波形,还可以将波形数据导出到 MATLAB工作区。打开示波器模块的属性配置对话框,单击 Logging 标签,在选项卡中勾 选 Log data to workspace 复选框,同时在 Variable name 编辑框中输入变量名,并在 Save format 下拉列表中选择希望的导出数据格式,如图 3-50 所示。

| Configuration Properties: Scope |                 |  |
|---------------------------------|-----------------|--|
| Main Time Display Lo            | gging           |  |
| □Limit data points to 1…        | 5000            |  |
| Decimation:                     | 2               |  |
| ☑ Log data to workspace         |                 |  |
| Variable name:                  | ScopeData       |  |
| Save format:                    | Dataset 👻       |  |
| 0                               | OK Cancel Apply |  |

图 3-50 示波器波形数据导出到工作区

用上述方法设置仿真模型中 Scope 和 Scope1 模块的参数,设置导出数据的变量名分别为 ScopeData 和 ScopeData1,设置数据格式分别为数据集(Dataset)和数组(Array)。

完成上述设置后,启动仿真运行。运行得到的信号立即在两个示波器中显示出其波形,同时在 MATLAB 工作区中得到变量 ScopeData 和 ScopeData1,此外还有时间变量 tout 和 状态变量 xout。

变量 ScopeData 和 ScopeData1 分别是数据集对象和数组,要根据这两个变量绘制出信号的波形,可以参考前面介绍的方法。这里介绍另外一种方法。

首先,在模型参数配置对话框的 Data Import/Export 面板中勾选 Single simulation output 复选框,并在右侧的编辑框中输入变量名 out。该设置将使仿真模型中导出的所有数据合并为一个变量 out。

然后,在命令行窗口输入如下命令启动仿真运行。

>> out = sim('ex3\_5\_1')

其中,ex3\_5\_1.slx为本例中的模型文件名。

执行上述命令后,在 MATLAB 工作区得到一个变量 out,并且在命令行窗口显示如 图 3-51 所示的信息,其中表明 ScopeData 是一个数据集对象,ScopeData1 是一个 51×3 的 矩阵,而 tout 为长度等于 51 的列向量。

在工作区中双击 out 变量,将在命令行窗口上方的子窗口中显示该变量的相关信息,如 图 3-52(a)所示。与前面介绍的以数据集和数组格式导出数据相同,通过逐级双击,可以查 看数组中保存的信号数据或者数据集对象中的各索引项和属性。例如,依次双击 ScopeData、 ScopeData 索引列表中第一行的 Value 列,再双击 Values 属性,得到如图 3-52(b)所示时间序 列,该序列对应 Scope 模块中第一个信号的波形数据。

| 命令行窗口                   | •                                       | 工作区  |                      |
|-------------------------|-----------------------------------------|------|----------------------|
| >> out=sim('ex3_6_3')   |                                         | 名称 - | 值                    |
|                         |                                         | Cout | 1x1 SimulationOutput |
| out =                   |                                         |      |                      |
|                         | 7                                       |      |                      |
| Simulink. SimulationOut | put:                                    |      |                      |
| ScopeData:              | [1x1 Simulink. SimulationData. Dataset] |      |                      |
| ScopeData1:             | [51x3 double]                           |      |                      |
| tout:                   | [51x1 double]                           |      |                      |
| SimulationMetadata:     | [1x1 Simulink.SimulationMetadata]       |      |                      |
| ErrorMessage:           | [0x0 char]                              |      |                      |

图 3-51 调用 sim()函数启动仿真运行并导出数据

| out × 1x1 SimulationOut | but                    | out.Sco | opeData{1] | }.Values 💥<br>Values |
|-------------------------|------------------------|---------|------------|----------------------|
| 属性▲                     | 值                      | 时序名称; u |            |                      |
| ScopeData               | 1x1 Dataset            | 时间      | 数据:1       |                      |
| ScopeData1              | 51x3 double            | 0       | 0          |                      |
| SimulationMetad         | 1v1 SimulationMetadata | 0.0200  | 0.1253     |                      |
| ErrorMessage            | "                      | 0.0400  | 0.2487     |                      |
| (a) 导出                  | 出的数据变量                 | (b) 第   | 1个信号       | 的数据                  |

(a) 导出的数据受量

图 3-52 out 变量的相关信息

绘制该信号的时间波形可以采用如下命令:

```
>> t = out. ScopeData{1}. Values. Time;
>> sig1 = out. ScopeData{1}. Values. Data(:,1);
>> plot(t, sig1)
```

# 3.7.2 浮动示波器和信号观察器

在仿真模型中也可以采用浮动示波器模块或信号查看器观测信号。与示波器模块不同 的是,浮动示波器没有输入端。观测信号时,不需要将信号通过连接线送入浮动示波器和信 号观察器。因此,对于复杂的仿真模型,可以极大地减少仿真模型中的信号连接线。

1. 浮动示波器

浮动示波器(Floating Scope)位于 Simulink/Sinks 库中。要使用浮动示波器时,可从该 库中找到该模块,将其添加到仿真模型中。下面举例说明浮动示波器的使用方法。

【例 3-6】 浮动示波器的使用。搭建如图 3-53 所示的仿真模型。

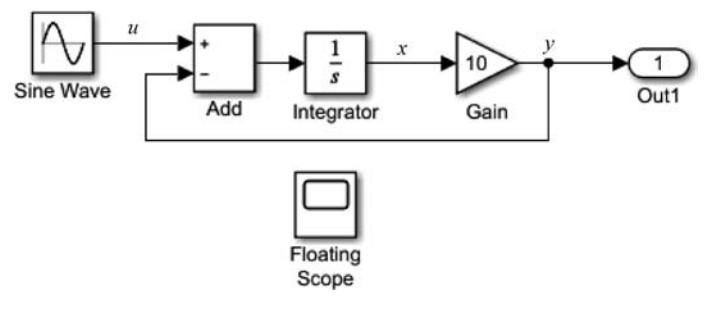

图 3-53 浮动示波器的使用

搭建好仿真模型后,首先在仿真模型中双击 Floating Scope 模块以打开浮动示波器窗口。浮动示波器窗口与普通的示波器窗口类似,不同的是,在工具栏中增加了一个 Signal Selector(信号选择器)按钮。

单击 Signal Selector 按钮, Simulink 编辑器中的模型编辑区将变为灰色。此时,光标末 端将出现一个特殊的标记。按住鼠标左键在编辑区任意拖动,在合适的位置松开鼠标,将立 即弹出一个对话框,如图 3-54 所示。对话框中列出了拖动区域所覆盖的所有信号。如果没 有出现希望的信号,可以重新拖动选择区域。

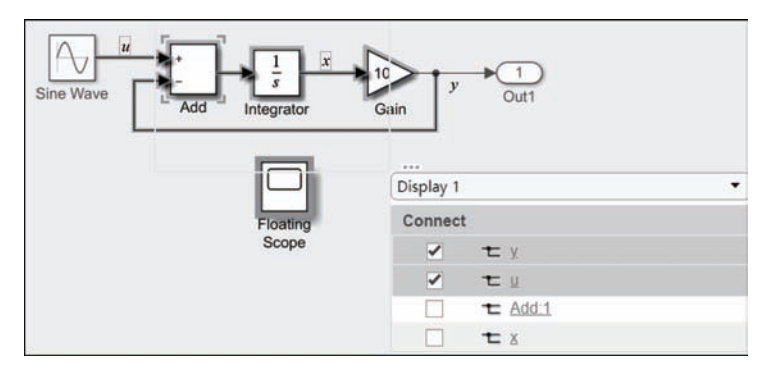

图 3-54 连接到浮动示波器的信号选择

在对话框中勾选需要连接到浮动示波器的信号。在图 3-54 中,选中了模型的输入信号 *u* 和输出信号 *y*。然后,单击模型编辑区右上角的"X"符号,即可将选中的信号添加到浮动 示波器。

运行仿真,即可在浮动示波器窗口中同时显示出信号 u 和 y 的波形。

浮动示波器窗口与普通的示波器窗口类似,可以通过菜单命令或者工具按钮进行属性 设置、显示样式设置等。如果需要将同一个示波器窗口划分为几个子窗口,也可以通过设置 示波器窗口的布局实现。

如果要将多个信号显示到浮动示波器中不同的子窗口,需要首先设置示波器的布局方 式。然后,通过拖动弹出的对话框,上方的下拉列表中将会出现与各子窗口相对应的选项, 依次为 Display1、Display2 等。连接信号到浮动示波器时,首先选择需要连接到哪一个子窗口,然后再选择相应的信号,如图 3-55 所示。

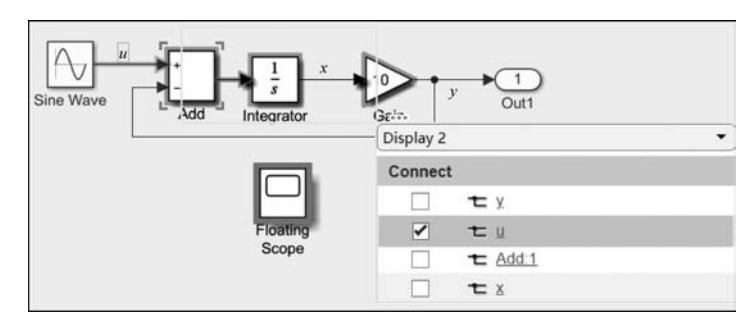

图 3-55 连接信号到浮动示波器不同的子窗口

2. 信号观察器

除浮动示波器以外,Simulink还提供了具有类似功能的信号观察器。下面仍然通过具体例子介绍其使用方法。

【例 3-7】 信号观察器的使用。仿真模型与上例相同,但不再需要浮动示波器模块。

在仿真模型中单击需要观察的信号线 y,Simulink 编辑器窗口顶部将增加一个 SIGNAL 标签。单击 SIGNAL 选项卡 MONITOR 按钮组中的 Add Viewer,将打开如图 3-56 所示的对 话框,单击 Scope,即可为所选中的信号 y 添加一个观察器,同时将立即打开观察器 (Viewer)窗口,窗口自动命名为 Viewer: Scope(y),如图 3-57 所示。

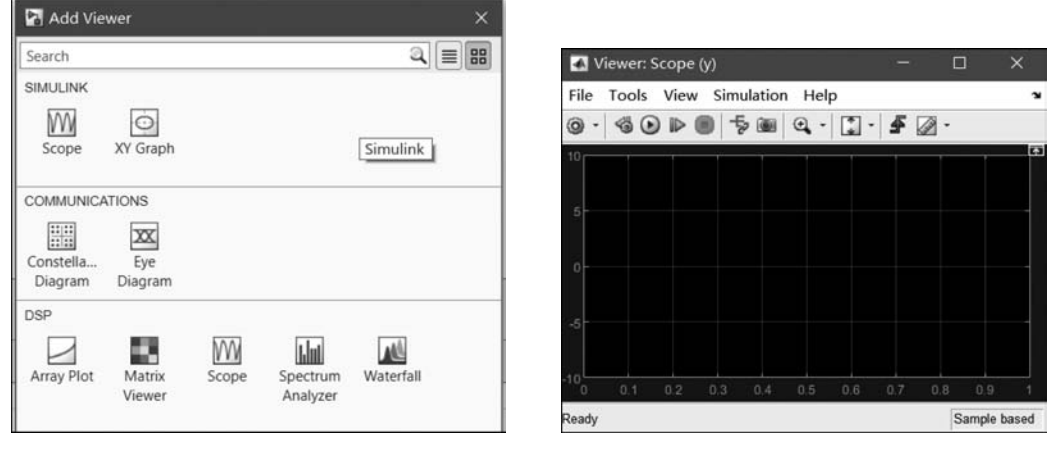

图 3-56 Add Viewer 对话框

图 3-57 信号观察器窗口

用类似方法为仿真模型中的信号 *u* 添加观察器,将打开另一个信号观察器窗口 Viewer :Scope(u)。在仿真模型中,添加了观察器的信号 *u* 和 *y* 旁边将出现一个示波器形状的标记,如图 3-58 所示。

第 3 章

Simulink人门

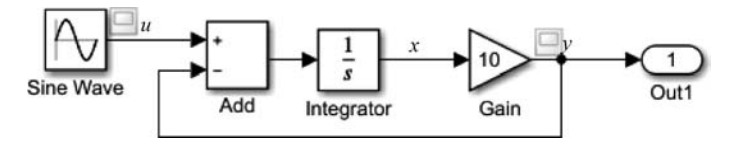

图 3-58 添加了信号观察器的仿真模型

运行仿真,信号 u 和 y 的波形将分别出现在对应的信号观察器窗口。信号观察器窗口 与普通的示波器窗口基本相同,通过菜单命令和工具栏按钮同样可以进行属性和显示样式 的设置。与普通示波器窗口的区别是,在工具栏中增加了一个 Signal Selector(信号选择 器)按钮,通过单击该按钮可以自动返回仿真模型,从中选择需要观察的信号。

此外,如果关闭了信号观察器,可以在仿真模型中单击信号旁边的示波器标记重新打 开。也可以与普通示波器一样,勾选 File 菜单中的 Open at Start of Simulation 菜单命令, 以便在每次仿真运行后自动打开相应的信号观察器窗口。

# 本章习题

1. Simulink 的工作环境包括\_\_\_\_\_\_和\_\_\_\_。

2. Simulink 中的所有信号源模块都位于\_\_\_\_\_库中。

3. 位于 库中的所有模块都只有输入端,没有输出端。

4. 在 Simulink 的模型浏览器中, \_\_\_\_\_\_\_ 面板用于显示模型的树状结构视图; 单击某 个模型,将在 \_\_\_\_\_\_ 面板中显示模型中的所有模块; 单击某个模块,将在 \_\_\_\_\_\_ 面板中 显示该模块的所有参数。

5. 假设仿真运行时间为 10s,则对于固定步长自动求解器,步长为。。

6. 假设仿真模型中所有信号的最高频率为 500Hz,则在求解器中最大步长不能超过\_\_\_\_。

7. Simulink 中设置模块参数有哪4种方法? 简述各方法的操作步骤。

8. 简述什么是求解器及其分类。

9. 简述在仿真模型运行的仿真循环阶段,在计算模型输出状态时,连续系统和离散系统的主要区别。

10. 要通过调用 sim()函数,采用 ode45 求解器运行名为 hill. slx 的模型文件,将仿真运行 10s 的结果保存到 Simulink. SimulationOutput 对象 y 中,写出相应的语句或命令。

11. 某仿真模型中有 3 个 Out 模块,连接的信号名分别为 y<sub>1</sub>、y<sub>2</sub> 和 y<sub>3</sub>,3 个信号分别以数组格式、结构体格式和数据集格式导出到 MATLAB 工作区,然后用 plot 语句将 3 个信号的波形绘制在同一个图形窗口中。假设模型参数配置对话框中的 Data Import/Outport 选项都取默认设置,分别写出相应的命令或者语句。

12. 某动态系统的 Simulink 仿真模型如题图 3-1 所示,其中 x 和 y 分别为系统的输入

和输出。

(1)分析该模型实现的系统功能。

(2) 若 Step 模块的参数取默认值,仿真运行时间为 5s,分析并粗略绘制出仿真运行后 示波器上显示的 3 个信号波形。

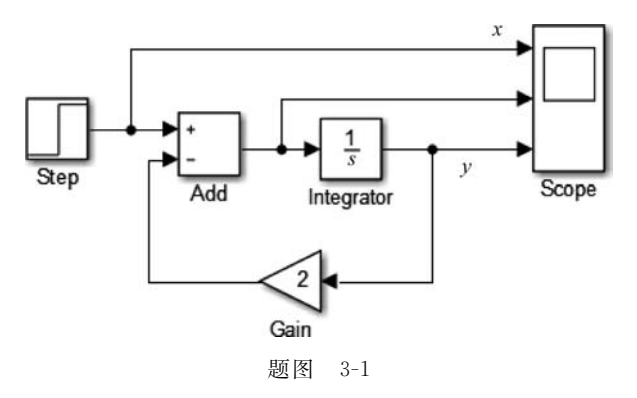

# 实践练习

1. 搭建如题图 3-2 所示 Simulink 仿真模型,求二阶系统的单位阶跃响应。注意,设置 Step 模块的 Step time 为 0,其他参数取默认值。

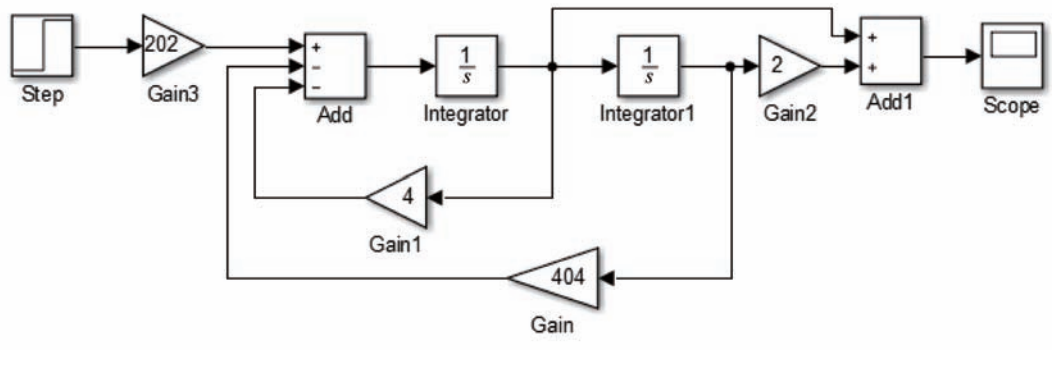

题图 3-2

要求:

(1) 选用固定步长求解器,步长设置为 0.01s,仿真运行 5s,观察运行结果;

(2)选用变步长求解器,求解器所有参数取默认值 auto。仿真运行 5s,观察示波器上的 信号波形,并与(1)中的波形进行比较。

2. 搭建仿真模型如题图 3-3 所示。模型中 Pulse Generator 模块产生幅度为 2V、周期为 1s 的单极性周期方波。在模型参数配置对话框中设置求解器为固定步长,并在 Data Import/Outport 面板中清除 Single simulation output 复选框。

第 3 章

Simulink人门

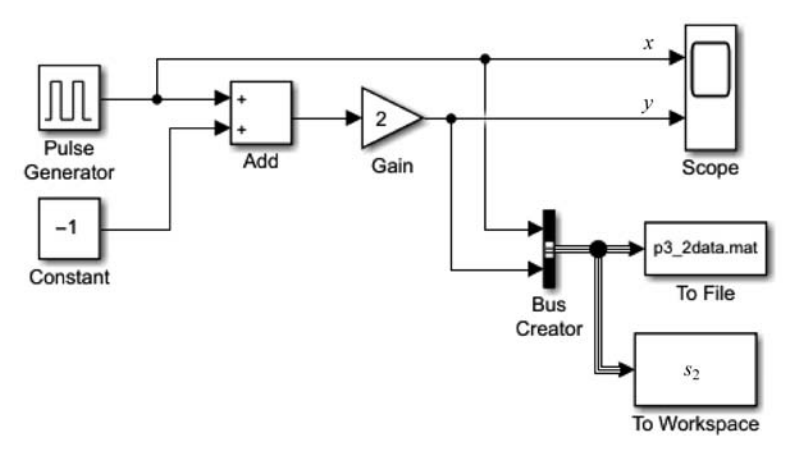

题图 3-3

要求:

(1) 根据示波器上显示的信号 x 和 y 的波形,分析该仿真模型实现的功能;

(2) 将信号 *x* 和 *y* 的波形数据以数组的格式保存到 MAT 文件的变量 *s*<sub>1</sub> 中,然后用 plot 语句在两个子图中分别绘制其波形;

(3) 将信号 *x* 和 *y* 以时间序列的格式保存到工作区的变量 *s*<sub>2</sub> 中,然后用 plot 语句在两个子图中分别绘制其波形。